# **Acceptance Test**

Requested by:

Mr. Ken Swarner Systems Administrator Computer Science Department of Siena College

# **TCP/IP Packet Descriptor**

# **Mirage Incorporated**

"We are there...even if you cannot see us" Mirageinc2003@yahoo.com

Prepared by:

Paul Aiuto Richard Connell Lauren Englisbe Jayme Gresen, Team Leader Jeffrey Habiniak

| I able of Contents                                            |       |  |  |
|---------------------------------------------------------------|-------|--|--|
| 1.1 Product Overview and Summary                              | 4     |  |  |
| 1.2 Development, Operating, and Maintenance Development       |       |  |  |
| 1.3 Functional Requirement Review                             | 4     |  |  |
| 1.4 Deliverables                                              | 5     |  |  |
| 2.0 Screenshots                                               | 6     |  |  |
| 2.1 Title Page                                                | 6     |  |  |
| 2.2 Choose a Protocol                                         | 7     |  |  |
| <b>2.3 FTP PDU</b>                                            | 8     |  |  |
| 2.3.1 IP PDU for the selected FTP PDU                         | 8     |  |  |
| <b>2.3.2</b> TCP PDU for the selected FTP PDU                 | 9     |  |  |
| 2.3.3 FTP PDU for the selected FTP PDU                        | 10    |  |  |
| 2.4 TELNET PDU for the selected TELNET PDU                    | 11    |  |  |
| 2.5 ARP PDU for the selected ARP PDU                          | 12    |  |  |
| 2.6 HTTP PDU for the selected HTTP PDU                        | 13    |  |  |
| 2.7 PING PDU for the selected PING PDU                        | 14    |  |  |
| 2.8 SSH PDU for the selected SSH PDU                          | 15    |  |  |
| 3.0 Testing Sheets                                            | 16    |  |  |
| 3.1 Functional Requirements                                   | 16-17 |  |  |
| 3.2 ARP Testing Sheets                                        | 18    |  |  |
| 3.2.1 Ethernet Testing Sheet for the selected ARP PDU         | 18-19 |  |  |
| 3.2.2 ARP Testing Sheet for the selected ARP PDU              | 20-21 |  |  |
| 3.3 ICMP Testing Sheets                                       | 22    |  |  |
| <b>3.3.1</b> Ethernet Testing Sheet for the selected ICMP PDU | 22-23 |  |  |
| <b>3.3.2 IP Testing Sheet for the selected ICMP PDU</b>       | 24-26 |  |  |
| 3.3.3 ICMP Testing Sheet for the selected ICMP PDU            | 27    |  |  |
| 3.4 PING Testing Sheets                                       | 28    |  |  |
| 3.4.1 Ethernet Testing Sheet for the selected PING PDU        | 28-29 |  |  |
| 3.4.2 IP Testing Sheet for the selected PING PDU              | 30-32 |  |  |
| 3.4.3 ICMP Testing Sheet for the selected PING PDU            | 33    |  |  |
| 3.4.4 PING Testing Sheet for the selected PING PDU            | 34-36 |  |  |
| 3.5 UDP Testing Sheets                                        | 37    |  |  |
| <b>3.5.1</b> Ethernet Testing Sheet for the selected UDP PDU  | 37-38 |  |  |
| 3.5.2 IP Testing Sheet for the selected UDP PDU               | 39-41 |  |  |
| <b>3.5.3 UDP Testing Sheet for the selected UDP PDU</b>       | 42    |  |  |
|                                                               |       |  |  |

| 3.6 SNMP Testing Sheets                                       | 43       |
|---------------------------------------------------------------|----------|
| <b>3.6.1</b> Ethernet Testing Sheet for the selected SNMP PDU | 43-44    |
| <b>3.6.2 IP Testing Sheet for the selected SNMP PDU</b>       | 45-47    |
| <b>3.6.3 UDP Testing Sheet for the selected SNMP PDU</b>      | 48       |
| 3.6.4 SNMP Testing Sheet for the selected SNMP PDU            | 49-50    |
| <b>3.7 FTP Testing Sheets</b>                                 | 51       |
| 3.7.1 Ethernet Testing Sheet for the selected FTP PDU         | 51-52    |
| <b>3.7.2 IP Testing Sheet for the selected FTP PDU</b>        | 53-55    |
| <b>3.7.3</b> TCP Testing Sheet for the selected FTP PDU       | 56-59    |
| <b>3.7.4 FTP Testing Sheet for the selected FTP PDU</b>       | 60       |
| 3.8 SSH Testing Sheets                                        | 61       |
| <b>3.8.1</b> Ethernet Testing Sheet for the selected SSH PDU  | 61-62    |
| <b>3.8.2</b> IP Testing Sheet for the selected SSH PDU        | 63-65    |
| <b>3.8.3</b> TCP Testing Sheet for the selected SSH PDU       | 66-69    |
| 3.8.4 SSH Testing Sheet for the selected SSH PDU              | 70       |
| 3.9 HTTP Testing Sheets                                       | 71       |
| <b>3.9.1</b> Ethernet Testing Sheet for the selected HTTP PDU | 71-72    |
| <b>3.9.2</b> IP Testing Sheet for the selected HTTP PDU       | 73-75    |
| <b>3.9.3 TCP Testing Sheet for the selected HTTP PDU</b>      | 76-79    |
| <b>3.9.4 HTTP Testing Sheet for the selected HTTP PDU</b>     | 80       |
| 3.10 TELNET Testing Sheets                                    | 81       |
| 3.10.1 Ethernet Testing Sheet for the selected TELNET Pl      | DU 81-82 |
| <b>3.10.2 IP Testing Sheet for the selected TELNET PDU</b>    | 83-85    |
| <b>3.10.3 TCP Testing Sheet for the selected TELNET PDU</b>   | 86-89    |
| <b>3.10.4 TELNET Testing Sheet for the selected TELNET P</b>  | DU 90    |
| 3.11 SMTP Testing Sheets                                      | 91       |
| 3.11.1 Ethernet Testing Sheet for the selected SMTP PDU       | 91-92    |
| <b>3.11.2 IP Testing Sheet for the selected SMTP PDU</b>      | 93-95    |
| <b>3.11.3 TCP Testing Sheet for the selected SMTP PDU</b>     | 96-99    |
| 3.11.4 SMTP Testing Sheet for the selected SMTP PDU           | 100      |
| 4.0 Glossary                                                  | 101-103  |

#### **1.1 Product Overview and Summary**

The TCP/IP Packet Descraptoar will be used as a learning tool by both Dr. Timoth Lederman and Mr. Ken Swarner. The application's Graphical User Interface (GUI) gives students a visual guide of how protocols are contained within a hierarchy, and ultimately, their relationship with other PDUs. The TCP/IP Packet Descraptor is an interactive application that will allow students to click on the different fields of each protocol and view the field's definition, the data contained within it, and the conversion of this data into the appropriate base(s) – Hexadecimal, Binary, Decimal, and ASCII.

#### **1.2 Development, Operating, and Maintenance Development**

The TCP/IP Packet Descraptor was developed on the Siena College Engineering workstations. To create our GUI, we used Macromedia Fireworks, and to develop our website we used XHTML.

The users of the Descraptor include Dr. Lederman, Mr. Swarner, and the students in their classes. The application will be accessible from any computer system with Internet capabilities.

#### **1.3 Functional Requirement Review**

In the Software Requirements Specification of the TCP/IP Packet Descraptor, we stated that there would only be one type of user for this system. The following is a list of the functional requirements:

- Clearly display on a 1024x768 pixel screen
- Application is readable from farthest corners in classrooms when displayed on an overhead projector
- Contain information for the protocols requested by Mr. Swarner
- Produce GUI to colorfully and clearly display the components of each protocol
- Choose a Protocol Button is available on every screen, allowing the user to learn about another protocol at any time
- Clearly illustrate how different protocols are related to one another through the hierarchical conception of the IP Protocol Suite
- Produce information box for the "clicked" field displaying:
  - Purpose of field
  - The data values contained within that field
  - This data converted into the appropriate bases (i.e. Hexadecimal, Binary, Decimal, ASCII)
- Provide link for Request For Comments (RFC) for each protocol

#### **1.4 Deliverables**

Our deliverables include a compact disc and a hard copy of the acceptance criteria document, which will be delivered on May 4, 2004. Included on the compact disc are the executable, source code and any needed data files. Also included on the compact disc is the complete website, with all links to the past documents.

# 2.0 Screenshots

## 2.1 Title Page

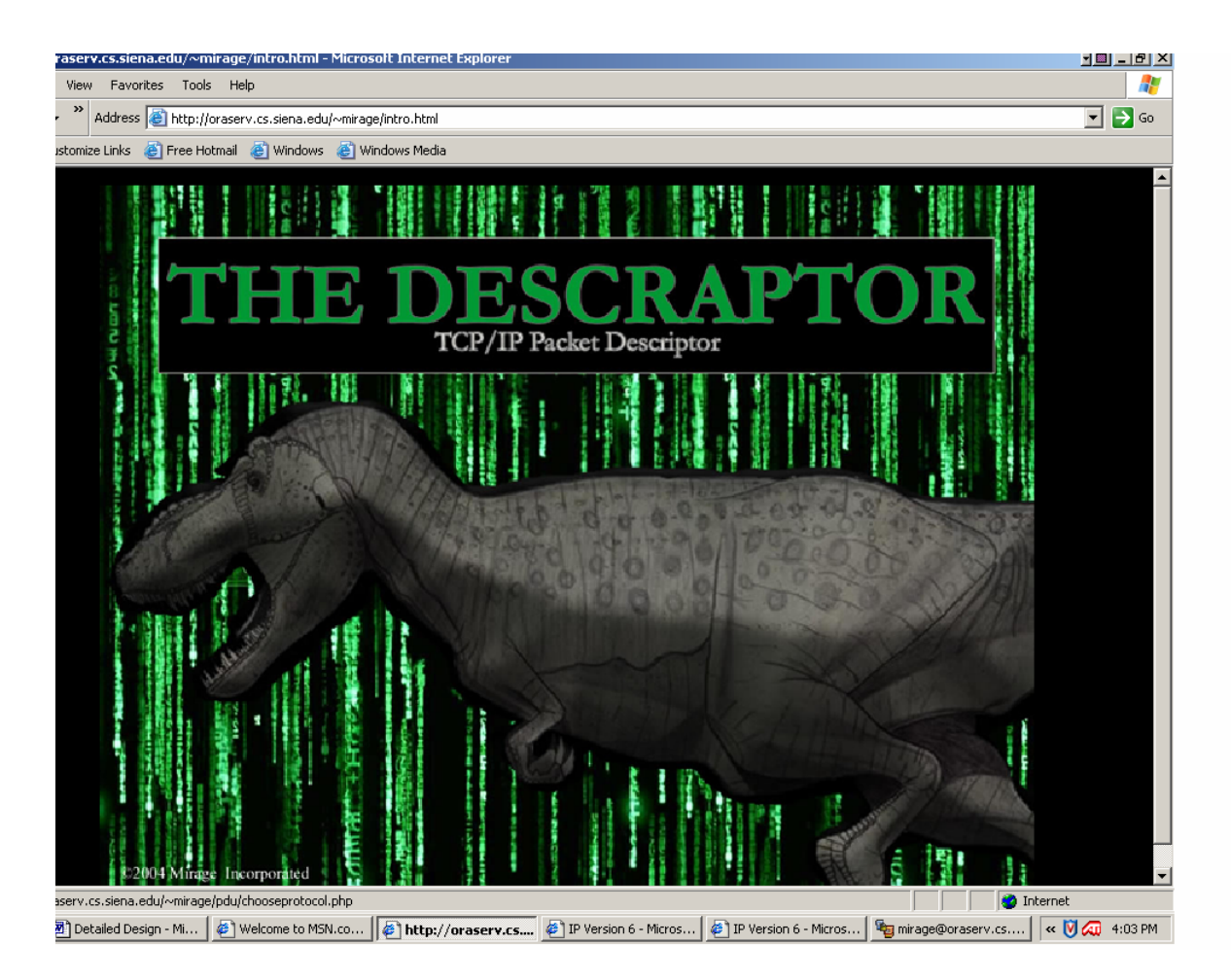

This will be the first screen the user sees. It is the introduction screen to our software, and presents our mascot, "The Descraptor".

### 2.2 Choose a Protocol

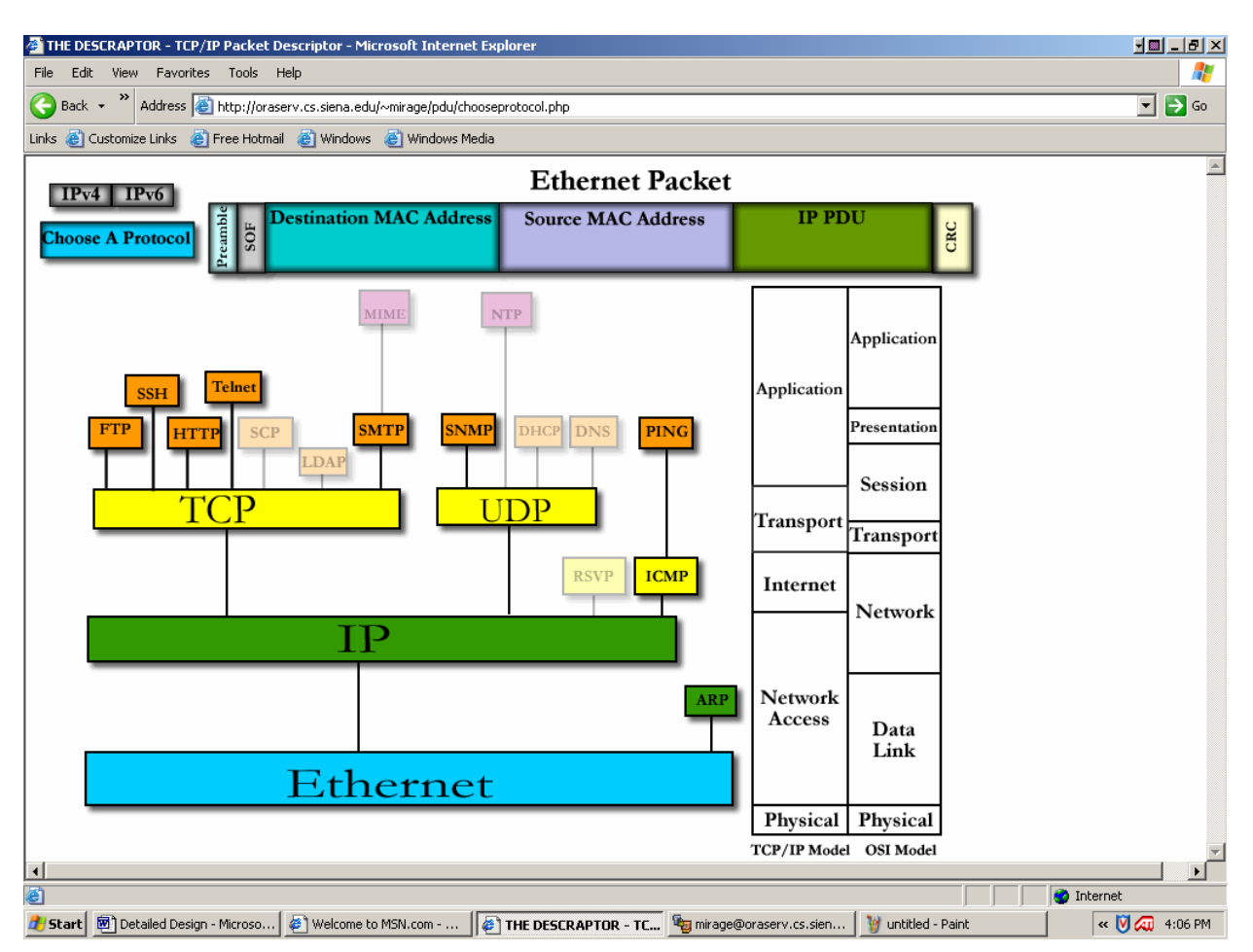

This is the first functional screen the user will see. It allows the user to see what an Ethernet Packet looks like, and eventually each frame within that packet will be click-able and able to display information about that frame.

The "Choose a Protocol" menu gives the user a graphical representation of how protocols are interrelated, and allows the desired protocol to be selected.

### 2.3 FTP PDU 2.3.1 IP PDU for the selected FTP PDU

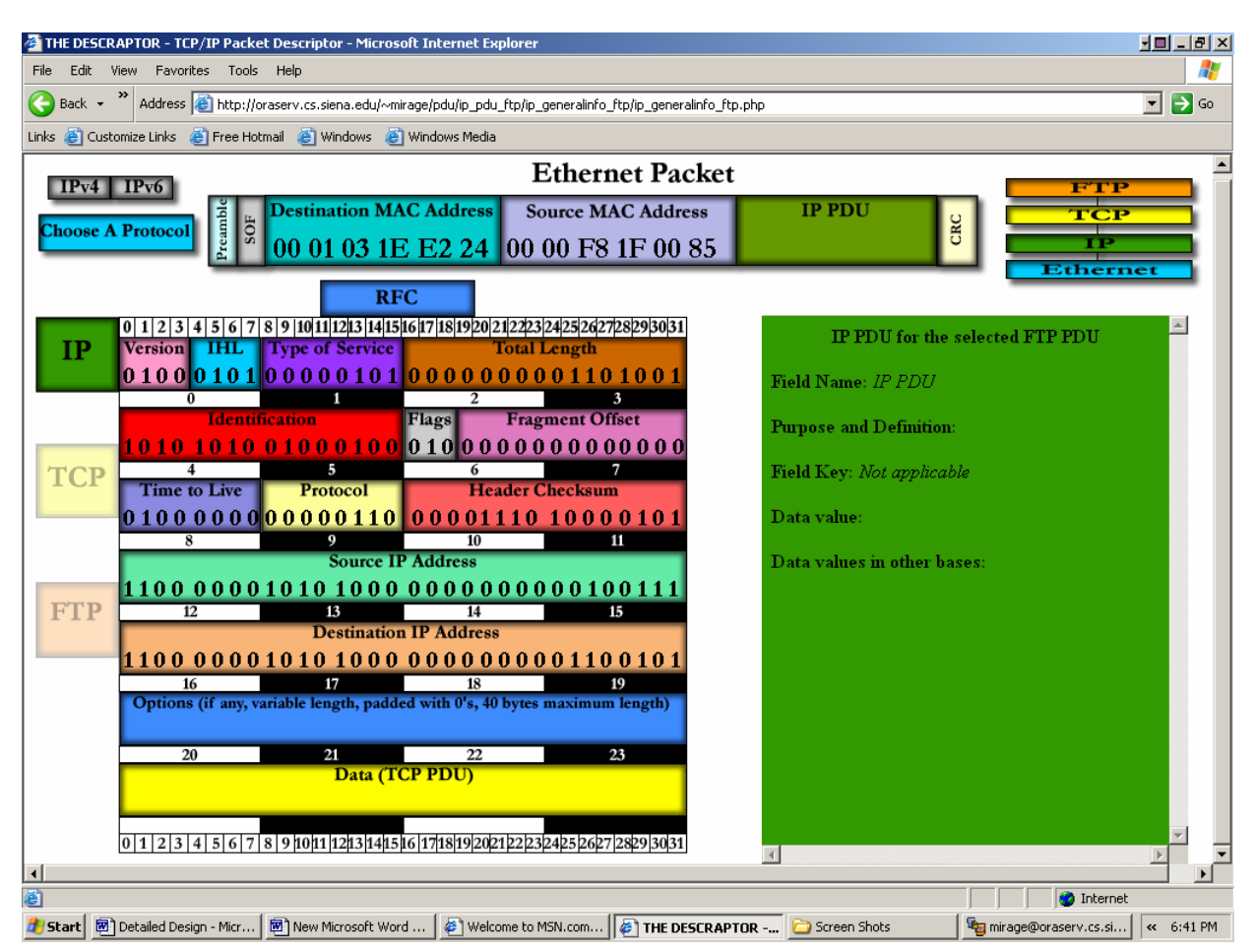

Once a protocol has been selected by the user, this screen will display. The basis for our protocol suite, the IP PDU, is displayed on the left, filled in with the given data for the selected protocol. The user is able to click on any field in the IP PDU, and an information box will display on the right, describing that field. In the IP PDU Data field, "TCP PDU" is written – this indicates that the entire TCP PDU is contained within the IP Data field. If the user clicks on this field, the TCP PDU will be displayed.

The PDUs are tabbed on their lower left corners: this allows the user to navigate between them. Additionally, there is a key at the top right corner to display what PDUs make up the chosen protocol. The user may also click on any PDU in this map to navigate. If at any point, the user wants to choose a different protocol to view, he or she may click on the "Choose a Protocol" button in the top left corner.

![](_page_8_Figure_0.jpeg)

# **2.3.2** TCP PDU for the selected FTP PDU

The next screen shows the TCP PDU on top of the IP PDU. This is meant to show that the TCP PDU is contained within the IP PDU. Additionally, the Telnet PDU is contained within the TCP PDU Data field, so clicking on that field will display the Telnet PDU. As with IP, if a TCP field is clicked, the information for that field will be displayed in the information box at the right.

| THE DESCRAPTOR - TCP/IP Packet Descriptor - Microsoft Internet Explorer  The State Image Securities Table Internet Figure 1.11                                                                                                    | 기미 (B) × (B) - (B) × (B) - (B) × (B) + (B) × (B) + (B) × (B) + (B) + |
|----------------------------------------------------------------------------------------------------|----------------------------------------------------------------------------------------------------|
| Back *      Address    Address    Address    Address    Address    Address    Address    Address                                                                                                    |                                                                                                    |
| Links 🙆 Customize Links 🔮 Free Hotmail 🔮 Windows 🔮 Windows Media                                                                                                    |                                                                                                    |
| Ethernet Packet                                                                                                    | A                                                                                                    |
| Choose A Protocol U Book Choose A Protocol U Book Choose A Protocol U B |                                                                                                    |
| $FTP = \begin{bmatrix} FTP \\ 12 \\ 34 \\ 56 \\ 78 \\ 910 \\ 12 \\ 34 \\ 56 \\ 78 \\ 910 \\ 11 \\ 12 \\ 12 \\ 12 \\ 12 \\ 12 \\ 12 \\ $                                                                                                    | FTP PDU for the selected FTP PDU         Field Name: PASS (Password) The argument field is a Telnet string specifying the user's password. This command must be immediately preceded by the user name command, and, for some sites, completes the user's identification for access control         Purpose and Definition: PASS (Password) The argument field is a Telnet string specifying the user's password. This command must be immediately preceded by the user name command, and, for some sites, completes the user's identification for access control                                                                                                    |
| 16171819Options20212223Data (FTP PDU)                                                                                                    | Field Key:<br>Data value: 50 41 53 53 20 66 31 61 32 6B 33 75<br>73 65 72 0D 0A<br>Data values in other bases:                                                                                                    |
| 0 1 2 3 4 5 6 7 8 9 10 11 12 13 14 15 16 17 18 19 20 21 22 23 24 25 26 27 12 8 29 30 31                                                                                                    |                                                                                                    |

# **2.3.3 FTP PDU for the selected FTP PDU**

The data for FTP is displayed within the orange information box on the left-side of the screen.

# 2.4 TELNET PDU for the selected TELNET PDU

![](_page_10_Figure_1.jpeg)

This is the TELNET PDU is located in the information box to the right of the TCP PDU.

![](_page_11_Figure_0.jpeg)

# **2.5** ARP PDU for the selected ARP PDU

This is a screenshot of the ARP protocol and its "general info" information field.

![](_page_12_Figure_0.jpeg)

# 2.6 HTTP PDU for the selected HTTP PDU

HTTP Protocol

![](_page_13_Figure_0.jpeg)

# 2.7 PING PDU for the selected PING PDU

PING Protocol

![](_page_14_Figure_0.jpeg)

# 2.8 SSH PDU for the selected SSH PDU

SSH Protocol

# 3.0 Testing Sheets

# 3.1 Functional Requirements

|                |      | Functional Requirements |  |
|----------------|------|-------------------------|--|
| Date:          |      |                         |  |
| <b>Tester:</b> |      |                         |  |
| Screen:        | Pass | Fail                    |  |

| Requirement                                 | Actual Result | Comments | Pass | Fail |
|---------------------------------------------|---------------|----------|------|------|
| Contains information for various protocols. |               |          | Х    |      |

| Requirement              | Actual Result | Comments | Pass | Fail |
|--------------------------|---------------|----------|------|------|
| Produces GUI that        |               |          |      |      |
| colorfully and clearly   |               |          | Х    |      |
| displays contents of the |               |          |      |      |
| specified protocol.      |               |          |      |      |

| Requirement            | Actual Result | Comments | Pass | Fail |
|------------------------|---------------|----------|------|------|
| Displays clearly on a  |               |          |      |      |
| 1024x768 pixel screen. |               |          | Х    |      |
| -                      |               |          |      |      |

| Requirement                | Actual Result | Comments | Pass | Fail |
|----------------------------|---------------|----------|------|------|
| Menus on top of screen     |               |          |      |      |
| should be visible on every |               |          |      |      |
| page to allow user to      |               |          | Х    |      |
| change protocol, or switch |               |          |      |      |
| between layers.            |               |          |      |      |

| Requirement                    | Actual Result | Comments                   | Pass | Fail |
|--------------------------------|---------------|----------------------------|------|------|
| Ability to view either an      |               | Visible in information box |      |      |
| independent field or an        |               |                            | X    |      |
| entire protocol in a different |               |                            |      |      |
| radix                          |               |                            |      |      |

# **Functional Requirements**

| Requirement                  | Actual Result | Comments | Pass | Fail |
|------------------------------|---------------|----------|------|------|
| Produces information box     |               |          |      |      |
| for each field of a protocol |               |          |      |      |
| which displays Purpose of    |               |          | Х    |      |
| Field, Data Contained, this  |               |          |      |      |
| data in various radix, and a |               |          |      |      |
| field key                    |               |          |      |      |

| Requirement                  | Actual Result | Comments | Pass | Fail |
|------------------------------|---------------|----------|------|------|
| Displays RFC link for entire |               |          |      |      |
| protocol or specific field   |               |          | Х    |      |
| when available.              |               |          |      |      |

#### **3.2 ARP Testing Sheets**

#### **3.2.1** Ethernet Testing Sheet for the selected ARP PDU

|              |         |        |      | Screen: Ethernet |
|--------------|---------|--------|------|------------------|
| Date: 4/25/0 | )4      |        |      |                  |
| Tester:      | Jeff Ha | biniak |      |                  |
| Screen:      | Pass    | X      | Fail |                  |

#### Field Name: "Choose a Protocol" Button

| Attempted      | Expected Result        | Comments | Pass | Fail |
|----------------|------------------------|----------|------|------|
| 1. Right Click | Nothing pops up        |          |      |      |
| 2. Left Click  | Tree with all possible |          | Х    |      |
|                | protocols is displayed |          |      |      |

#### Field Name: IPv4 Button

| Attempted      | Expected Result             | Comments | Pass | Fail |
|----------------|-----------------------------|----------|------|------|
| 1. Right Click | Nothing pops up             |          |      |      |
| 2. Left Click  | Pops up message box         |          | Х    |      |
|                | saying feature is currently |          |      |      |
|                | unavailable                 |          |      |      |

#### Field Name: IPv6 Button

| Attempted      | Expected Result            | Comments | Pass | Fail |
|----------------|----------------------------|----------|------|------|
| 1. Right Click | Nothing pops up            |          |      |      |
| 2. Left Click  | Message box will be        |          | Х    |      |
|                | displayed saying that IPv6 |          |      |      |
|                | is currently not available |          |      |      |

#### Field Name: *Preamble*

| Attempted      | Expected Result            | Comments | Pass | Fail |
|----------------|----------------------------|----------|------|------|
| 1. Right Click | Nothing pops up            |          |      |      |
| 2. Left Click  | Preamble information field |          | Х    |      |
|                | is displayed in a blue box |          |      |      |

#### Field Name: Start of Frame (SOF)

| Attempted      | Expected Result          | Comments | Pass | Fail |
|----------------|--------------------------|----------|------|------|
| 1. Right Click | Nothing pops up          |          |      |      |
| 2. Left Click  | SOF information field is |          | Х    |      |
|                | displayed in a gray box  |          |      |      |

## Field Name: Cyclic Redundancy Check (CRC)

| Attempted      | Expected Result           | Comments | Pass | Fail |
|----------------|---------------------------|----------|------|------|
| 1. Right Click | Nothing pops up           |          |      |      |
| 2. Left Click  | CRC information field is  |          | Х    |      |
|                | displayed in a yellow box |          |      |      |

# Screen: Ethernet

#### Field Name: *IP PDU*

| Attempted      | Expected Result             | Comments | Pass | Fail |
|----------------|-----------------------------|----------|------|------|
| 1. Right Click | Nothing pops up             |          |      |      |
| 2. Left Click  | IP PDU information field is |          | X    |      |
|                | displayed in a green box    |          |      |      |

# **3.2.2** ARP Testing Sheet for the selected ARP PDU

|         | Screen: ARP PDU |
|---------|-----------------|
| Date:   | 4/25/04         |
| Tester: | Jeff Habiniak   |
| Screen: | Pass X Fail     |

# Field Name: *Hardware Address Type*

| Attempted      | Expected Result              | Comments | Pass | Fail |
|----------------|------------------------------|----------|------|------|
| 1. Right Click | Nothing pops up              |          |      |      |
| 2. Left Click  | Hardware Address Type        |          | Х    |      |
|                | information field pops up in |          |      |      |
|                | a light blue box             |          |      |      |

#### Field Name: Protocol Address Type

| Attempted      | Expected Result              | Comments | Pass | Fail |
|----------------|------------------------------|----------|------|------|
| 1. Right Click | Nothing pops up              |          |      |      |
| 2. Left Click  | Protocol Address Type        |          | Х    |      |
|                | information field pops up in |          |      |      |
|                | an aquamarine box            |          |      |      |

#### Field Name: *Hardware Address Length*

| Attempted      | Expected Result              | Comments | Pass | Fail |
|----------------|------------------------------|----------|------|------|
| 1. Right Click | Nothing pops up              |          |      |      |
| 2. Left Click  | Hardware Address Length      |          | Х    |      |
|                | information field pops up in |          |      |      |
|                | a beige box                  |          |      |      |

# Field Name: Protocol Address Length

| Attempted      | Expected Result              | Comments | Pass | Fail |
|----------------|------------------------------|----------|------|------|
| 1. Right Click | Nothing pops up              |          |      |      |
| 2. Left Click  | Protocol Address Length      |          | Х    |      |
|                | information field pops up in |          |      |      |
|                | an off-white box             |          |      |      |

# Field Name: Operation

| Attempted      | Expected Result             | Comments | Pass | Fail |
|----------------|-----------------------------|----------|------|------|
| 1. Right Click | Nothing pops up             |          |      |      |
| 2. Left Click  | Operation information field |          | Х    |      |
|                | pops up in an pink box      |          |      |      |

#### Screen: ARP PDU

# Field Name: *Source Hardware Address*

| Attempted      | Expected Result              | Comments | Pass | Fail |
|----------------|------------------------------|----------|------|------|
| 1. Right Click | Nothing pops up              |          |      |      |
| 2. Left Click  | Sender Hardware Address      |          | Х    |      |
|                | information field pops up in |          |      |      |
|                | a purple box                 |          |      |      |

# Field Name: Source Protocol Address Type

| Attempted      | Expected Result              | Comments | Pass | Fail |
|----------------|------------------------------|----------|------|------|
| 1. Right Click | Nothing pops up              |          |      |      |
| 2. Left Click  | Protocol Address Type        |          | Х    |      |
|                | information field pops up in |          |      |      |
|                | a green box                  |          |      |      |

#### Field Name: Target Hardware Address

| Attempted      | Expected Result              | Comments | Pass | Fail |
|----------------|------------------------------|----------|------|------|
| 1. Right Click | Nothing pops up              |          |      |      |
| 2. Left Click  | Target Hardware Address      |          | Х    |      |
|                | information field pops up in |          |      |      |
|                | a gray box                   |          |      |      |

# Field Name: Target Protocol Address

| Attempted      | Expected Result              | Comments | Pass | Fail |
|----------------|------------------------------|----------|------|------|
| 1. Right Click | Nothing pops up              |          |      |      |
| 2. Left Click  | Target Protocol Address      |          | Х    |      |
|                | information field pops up in |          |      |      |
|                | a magenta box                |          |      |      |

# **3.3 ICMP Testing Sheets**

# **3.3.1** Ethernet Testing Sheet for the selected ICMP PDU

|         | Screen: Ethernet |
|---------|------------------|
| Date:   | 4/25/04          |
| Tester: | Lauren Englisbe  |
| Screen: | Pass X Fail      |

#### Field Name: "Choose a Protocol" Button

| Attempted      | Expected Result        | Comments | Pass | Fail |
|----------------|------------------------|----------|------|------|
| 1. Right Click | Nothing pops up        |          |      |      |
| 2. Left Click  | Tree with all possible |          | Х    |      |
|                | protocols is displayed |          |      |      |

#### Field Name: IPv4 Button

| Attempted      | Expected Result             | Comments | Pass | Fail |
|----------------|-----------------------------|----------|------|------|
| 1. Right Click | Nothing pops up             |          |      |      |
| 2. Left Click  | Pops up message box         |          | Х    |      |
|                | saying feature is currently |          |      |      |
|                | unavailable                 |          |      |      |

#### Field Name: IPv6 Button

| Attempted      | Expected Result            | Comments | Pass | Fail |
|----------------|----------------------------|----------|------|------|
| 1. Right Click | Nothing pops up            |          |      |      |
| 2. Left Click  | Message box will be        |          | Х    |      |
|                | displayed saying that IPv6 |          |      |      |
|                | is currently not available |          |      |      |

#### Field Name: *Preamble*

| Attempted      | Expected Result            | Comments | Pass | Fail |
|----------------|----------------------------|----------|------|------|
| 1. Right Click | Nothing pops up            |          |      |      |
| 2. Left Click  | Preamble information field |          | X    |      |
|                | is displayed in a blue box |          |      |      |

#### Field Name: Start of Frame (SOF)

| Attempted      | Expected Result          | Comments | Pass | Fail |
|----------------|--------------------------|----------|------|------|
| 1. Right Click | Nothing pops up          |          |      |      |
| 2. Left Click  | SOF information field is |          | Х    |      |
|                | displayed in a gray box  |          |      |      |

## Field Name: Cyclic Redundancy Check (CRC)

| Attempted      | Expected Result           | Comments | Pass | Fail |
|----------------|---------------------------|----------|------|------|
| 1. Right Click | Nothing pops up           |          |      |      |
| 2. Left Click  | CRC information field is  |          | Х    |      |
|                | displayed in a yellow box |          |      |      |

# Screen: Ethernet

#### Field Name: *IP PDU*

| Attempted      | Expected Result             | Comments | Pass | Fail |
|----------------|-----------------------------|----------|------|------|
| 1. Right Click | Nothing pops up             |          |      |      |
| 2. Left Click  | IP PDU information field is |          | X    |      |
|                | displayed in a green box    |          |      |      |

# **3.3.2** IP Testing Sheet for the selected ICMP PDU

|                | Screen: IP PDU  |
|----------------|-----------------|
| Date:          | 4/25/04         |
| <b>Tester:</b> | Lauren Englisbe |
| Screen:        | Pass X Fail     |

#### Field Name: Version

| Attempted      | Expected Result           | Comments | Pass | Fail |
|----------------|---------------------------|----------|------|------|
| 1. Right Click | Nothing pops up           |          |      |      |
| 2. Left Click  | Version information field |          | Х    |      |
|                | pops up in a pink box     |          |      |      |

#### Field Name: Internet Header Length

| Attempted      | Expected Result              | Comments | Pass | Fail |
|----------------|------------------------------|----------|------|------|
| 1. Right Click | Nothing pops up              |          |      |      |
| 2. Left Click  | Internet Header Length       |          | Х    |      |
|                | information field pops up in |          |      |      |
|                | a cyan box                   |          |      |      |

# Field Name: *Type of Service*

| Attempted      | Expected Result             | Comments | Pass | Fail |
|----------------|-----------------------------|----------|------|------|
| 1. Right Click | Nothing pops up             |          |      |      |
| 2. Left Click  | Type of Service information |          | Х    |      |
|                | field pops up in a purple   |          |      |      |
|                | box                         |          |      |      |

#### Field Name: Total Length

| Attempted      | Expected Result          | Comments | Pass | Fail |
|----------------|--------------------------|----------|------|------|
| 1. Right Click | Nothing pops up          |          |      |      |
| 2. Left Click  | Total Length information |          | Х    |      |
|                | field pops up in a brown |          |      |      |
|                | box                      |          |      |      |

# Field Name: Identification

| Attempted      | Expected Result            | Comments | Pass | Fail |
|----------------|----------------------------|----------|------|------|
| 1. Right Click | Nothing pops up            |          |      |      |
| 2. Left Click  | Identification information |          | X    |      |
|                | field pops up in a red box |          |      |      |

#### Screen: IP PDU

# Field Name: Flags

| Attempted      | Expected Result              | Comments | Pass | Fail |
|----------------|------------------------------|----------|------|------|
| 1. Right Click | Nothing pops up              |          |      |      |
| 2. Left Click  | Flags information field pops |          | Х    |      |
|                | up in a gray box             |          |      |      |

# Field Name: Fragment Offset

| Attempted      | Expected Result              | Comments | Pass | Fail |
|----------------|------------------------------|----------|------|------|
| 1. Right Click | Nothing pops up              |          |      |      |
| 2. Left Click  | Fragment Offset              |          | Х    |      |
|                | information field pops up in |          |      |      |
|                | a magenta box                |          |      |      |

# Field Name: *Time to Live*

| Attempted      | Expected Result            | Comments | Pass | Fail |
|----------------|----------------------------|----------|------|------|
| 1. Right Click | Nothing pops up            |          |      |      |
| 2. Left Click  | Time to Live information   |          | Х    |      |
|                | field pops up in an indigo |          |      |      |
|                | box                        |          |      |      |

# Field Name: Protocol

| Attempted      | Expected Result            | Comments | Pass | Fail |
|----------------|----------------------------|----------|------|------|
| 1. Right Click | Nothing pops up            |          |      |      |
| 2. Left Click  | Protocol information field |          | Х    |      |
|                | pops up in a yellow box    |          |      |      |

#### Field Name: Header Checksum

| Attempted      | Expected Result              | Comments | Pass | Fail |
|----------------|------------------------------|----------|------|------|
| 1. Right Click | Nothing pops up              |          |      |      |
| 2. Left Click  | Header Checksum              |          | Х    |      |
|                | information field pops up in |          |      |      |
|                | a coral box                  |          |      |      |

# Field Name: Source IP Address

| Attempted      | Expected Result              | Comments | Pass | Fail |
|----------------|------------------------------|----------|------|------|
| 1. Right Click | Nothing pops up              |          |      |      |
| 2. Left Click  | Source IP Address            |          | Х    |      |
|                | information field pops up in |          |      |      |
|                | a green box                  |          |      |      |

#### Screen: IP PDU

#### Field Name: *Destination IP Address*

| Attempted      | Expected Result              | Comments | Pass | Fail |
|----------------|------------------------------|----------|------|------|
| 1. Right Click | Nothing pops up              |          |      |      |
| 2. Left Click  | Destination IP Address       |          | Х    |      |
|                | information field pops up in |          |      |      |
|                | a brown box                  |          |      |      |

#### Field Name: Options

| Attempted      | Expected Result           | Comments | Pass | Fail |
|----------------|---------------------------|----------|------|------|
| 1. Right Click | Nothing pops up           |          |      |      |
| 2. Left Click  | Options information field |          | Х    |      |
|                | pops up in a blue box     |          |      |      |

# Field Name: Data

| Attempted      | Expected Result             | Comments | Pass | Fail |
|----------------|-----------------------------|----------|------|------|
| 1. Right Click | Nothing pops up             |          |      |      |
| 2. Left Click  | General information box for |          | Х    |      |
|                | next PDU pops up            |          |      |      |

# **3.3.3 ICMP PDU for the selected ICMP PDU**

|         | Screen: ICMP PDU |
|---------|------------------|
| Date:   | 4/25/04          |
| Tester: | Lauren Englisbe  |
| Screen: | Pass X Fail      |

# Field Name: Type

| Attempted      | Expected Result             | Comments | Pass | Fail |
|----------------|-----------------------------|----------|------|------|
| 1. Right Click | Nothing pops up             |          |      |      |
| 2. Left Click  | Type information field pops |          | Х    |      |
|                | up in a pink box            |          |      |      |

### Field Name: Code

| Attempted      | Expected Result             | Comments | Pass | Fail |
|----------------|-----------------------------|----------|------|------|
| 1. Right Click | Nothing pops up             |          |      |      |
| 2. Left Click  | Code information field pops |          | Х    |      |
|                | up in a yellow box          |          |      |      |

#### Field Name: Checksum

| Attempted      | Expected Result            | Comments | Pass | Fail |
|----------------|----------------------------|----------|------|------|
| 1. Right Click | Nothing pops up            |          |      |      |
| 2. Left Click  | Checksum information field |          | Х    |      |
|                | pops up in a green box     |          |      |      |

# Field Name: Identifier

| Attempted      | Expected Result              | Comments | Pass | Fail |
|----------------|------------------------------|----------|------|------|
| 1. Right Click | Nothing pops up              |          |      |      |
| 2. Left Click  | Identifier information field |          | Х    |      |
|                | pops up in a purple box      |          |      |      |

# Field Name: Data

| Attempted      | Expected Result             | Comments | Pass | Fail |
|----------------|-----------------------------|----------|------|------|
| 1. Right Click | Nothing pops up             |          |      |      |
| 2. Left Click  | Data information field pops |          | Х    |      |
|                | up in a brown box           |          |      |      |

#### **3.4 PING Testing Sheets**

## **3.4.1** Ethernet Testing Sheet for the selected PING PDU

|         |            |      | Screen: Ethernet |
|---------|------------|------|------------------|
| Date:   | 4/25/04    |      |                  |
| Tester: | Paul Aiuto |      |                  |
| Screen: | Pass       | Fail | X                |

#### Field Name: "Choose a Protocol" Button

| Attempted      | Expected Result        | Comments | Pass | Fail |
|----------------|------------------------|----------|------|------|
| 1. Right Click | Nothing pops up        |          |      |      |
| 2. Left Click  | Tree with all possible |          | Х    |      |
|                | protocols is displayed |          |      |      |

#### Field Name: IPv4 Button

| Attempted      | Expected Result     | Comments | Pass | Fail |
|----------------|---------------------|----------|------|------|
| 1. Right Click | Nothing pops up     |          |      |      |
| 2. Left Click  | Pops up message box |          | Х    |      |
|                | unavailable         |          |      |      |

#### Field Name: IPv6 Button

| Attempted      | Expected Result            | Comments | Pass | Fail |
|----------------|----------------------------|----------|------|------|
| 1. Right Click | Nothing pops up            |          |      |      |
| 2. Left Click  | Message box will be        |          | Х    |      |
|                | displayed saying that IPv6 |          |      |      |
|                | is currently not available |          |      |      |

#### Field Name: *Preamble*

| Attempted      | Expected Result            | Comments | Pass | Fail |
|----------------|----------------------------|----------|------|------|
| 1. Right Click | Nothing pops up            |          |      |      |
| 2. Left Click  | Preamble information field |          | X    |      |
|                | is displayed in a blue box |          |      |      |

#### Field Name: Start of Frame (SOF)

| Attempted      | Expected Result          | Comments | Pass | Fail |
|----------------|--------------------------|----------|------|------|
| 1. Right Click | Nothing pops up          |          |      |      |
| 2. Left Click  | SOF information field is |          | Х    |      |
|                | displayed in a gray box  |          |      |      |

#### Field Name: Cyclic Redundancy Check (CRC)

| Attempted      | Expected Result           | Comments | Pass | Fail |
|----------------|---------------------------|----------|------|------|
| 1. Right Click | Nothing pops up           |          |      |      |
| 2. Left Click  | CRC information field is  |          | Х    |      |
|                | displayed in a yellow box |          |      |      |

# Screen: Ethernet

### Field Name: *IP PDU*

| Attempted      | Expected Result             | Comments | Pass | Fail |
|----------------|-----------------------------|----------|------|------|
| 1. Right Click | Nothing pops up             |          |      |      |
| 2. Left Click  | IP PDU information field is |          | X    |      |
|                | displayed in a green box    |          |      |      |

# **3.4.2** IP Testing sheet for the selected PING PDU

|         |            |      | Screen: IP PDU |
|---------|------------|------|----------------|
| Date:   | 4/25/04    |      |                |
| Tester: | Paul Aiuto |      |                |
| Screen: | Pass       | Fail | X              |

Field Name: Version

| Attempted      | Expected Result           | Comments | Pass | Fail |
|----------------|---------------------------|----------|------|------|
| 1. Right Click | Nothing pops up           |          |      |      |
| 2. Left Click  | Version information field |          |      | Х    |
|                | pops up in a pink box     |          |      |      |

#### Field Name: Internet Header Length

| Attempted      | Expected Result              | Comments            | Pass | Fail |
|----------------|------------------------------|---------------------|------|------|
| 1. Right Click | Nothing pops up              | Wrong data in field |      |      |
| 2. Left Click  | Internet Header Length       |                     |      | Х    |
|                | information field pops up in |                     |      |      |
|                | a cyan box                   |                     |      |      |

# Field Name: *Type of Service*

| Attempted      | Expected Result             | Comments            | Pass | Fail |
|----------------|-----------------------------|---------------------|------|------|
| 1. Right Click | Nothing pops up             | Wrong data in field |      |      |
| 2. Left Click  | Type of Service information |                     |      | Х    |
|                | field pops up in a purple   |                     |      |      |
|                | box                         |                     |      |      |

#### Field Name: Total Length

| Attempted      | Expected Result          | Comments            | Pass | Fail |
|----------------|--------------------------|---------------------|------|------|
| 1. Right Click | Nothing pops up          | Wrong data in field |      |      |
| 2. Left Click  | Total Length information |                     |      | Х    |
|                | field pops up in a brown |                     |      |      |
|                | box                      |                     |      |      |

# Field Name: Identification

| Attempted      | Expected Result            | Comments            | Pass | Fail |
|----------------|----------------------------|---------------------|------|------|
| 1. Right Click | Nothing pops up            | Wrong data in field |      |      |
| 2. Left Click  | Identification information |                     |      | Х    |
|                | field pops up in a red box |                     |      |      |

#### Screen: IP PDU

# Field Name: Flags

| Attempted      | Expected Result              | Comments            | Pass | Fail |
|----------------|------------------------------|---------------------|------|------|
| 1. Right Click | Nothing pops up              | Wrong data in field |      |      |
| 2. Left Click  | Flags information field pops |                     |      | Х    |
|                | up in a gray box             |                     |      |      |

# Field Name: Fragment Offset

| Attempted      | Expected Result              | Comments | Pass | Fail |
|----------------|------------------------------|----------|------|------|
| 1. Right Click | Nothing pops up              |          |      |      |
| 2. Left Click  | Fragment Offset              |          | Х    |      |
|                | information field pops up in |          |      |      |
|                | a magenta box                |          |      |      |

# Field Name: Time to Live

| Attempted      | Expected Result            | Comments                 | Pass | Fail |
|----------------|----------------------------|--------------------------|------|------|
| 1. Right Click | Nothing pops up            | Wrong data in all places |      |      |
| 2. Left Click  | Time to Live information   |                          | Х    |      |
|                | field pops up in an indigo |                          |      |      |
|                | box                        |                          |      |      |

# Field Name: Protocol

| Attempted      | Expected Result            | Comments | Pass | Fail |
|----------------|----------------------------|----------|------|------|
| 1. Right Click | Nothing pops up            |          |      |      |
| 2. Left Click  | Protocol information field |          | Х    |      |
|                | pops up in a yellow box    |          |      |      |

#### Field Name: Header Checksum

| Attempted      | Expected Result              | Comments | Pass | Fail |
|----------------|------------------------------|----------|------|------|
| 1. Right Click | Nothing pops up              |          |      |      |
| 2. Left Click  | Header Checksum              |          | Х    |      |
|                | information field pops up in |          |      |      |
|                | a coral box                  |          |      |      |

# Field Name: Source IP Address

| Attempted      | Expected Result              | Comments      | Pass | Fail |
|----------------|------------------------------|---------------|------|------|
| 1. Right Click | Nothing pops up              | Links to HTTP |      |      |
| 2. Left Click  | Source IP Address            |               | Х    |      |
|                | information field pops up in |               |      |      |
|                | a green box                  |               |      |      |

#### Screen: IP PDU

## Field Name: *Destination IP Address*

| Attempted      | Expected Result              | Comments | Pass | Fail |
|----------------|------------------------------|----------|------|------|
| 1. Right Click | Nothing pops up              |          |      |      |
| 2. Left Click  | Destination IP Address       |          |      | Х    |
|                | information field pops up in |          |      |      |
|                | a brown box                  |          |      |      |

#### Field Name: Options

| Attempted      | Expected Result           | Comments | Pass | Fail |
|----------------|---------------------------|----------|------|------|
| 1. Right Click | Nothing pops up           |          |      |      |
| 2. Left Click  | Options information field |          | Х    |      |
|                | pops up in a blue box     |          |      |      |

# Field Name: Data

| Attempted      | Expected Result             | Comments | Pass | Fail |
|----------------|-----------------------------|----------|------|------|
| 1. Right Click | Nothing pops up             |          |      |      |
| 2. Left Click  | General information box for |          |      | Х    |
|                | next PDU pops up            |          |      |      |

# 3.4.3 ICMP Testing sheet for the selected ICMP PDU

|         |                   |      | Screen: ICMP PDU |
|---------|-------------------|------|------------------|
| Date:   | 4/25/04           |      |                  |
| Tester: | <b>Paul Aiuto</b> |      |                  |
| Screen: | Pass              | Fail | X                |

Field Name: *Type* 

| Attempted      | Expected Result             | Comments | Pass | Fail |
|----------------|-----------------------------|----------|------|------|
| 1. Right Click | Nothing pops up             |          |      |      |
| 2. Left Click  | Type information field pops |          |      | Х    |
|                | up in a pink box            |          |      |      |

# Field Name: Code

| Attempted      | Expected Result             | Comments | Pass | Fail |
|----------------|-----------------------------|----------|------|------|
| 1. Right Click | Nothing pops up             |          |      |      |
| 2. Left Click  | Code information field pops |          |      | Х    |
|                | up in a yellow box          |          |      |      |

#### Field Name: Checksum

| Attempted      | Expected Result            | Comments | Pass | Fail |
|----------------|----------------------------|----------|------|------|
| 1. Right Click | Nothing pops up            |          |      |      |
| 2. Left Click  | Checksum information field |          |      | Х    |
|                | pops up in a green box     |          |      |      |

# Field Name: Identifier

| Attempted      | Expected Result              | Comments | Pass | Fail |
|----------------|------------------------------|----------|------|------|
| 1. Right Click | Nothing pops up              |          |      |      |
| 2. Left Click  | Identifier information field |          |      | Х    |
|                | pops up in a purple box      |          |      |      |

# Field Name: Data

| Attempted      | Expected Result             | Comments | Pass | Fail |
|----------------|-----------------------------|----------|------|------|
| 1. Right Click | Nothing pops up             |          |      |      |
| 2. Left Click  | Data information field pops |          |      | Х    |
|                | up in a brown box           |          |      |      |

# **3.4.4 PING Testing Sheet for the selected PING PDU**

|         |                   |      | Screen: PING |
|---------|-------------------|------|--------------|
| Date:   | 4/25/04           |      |              |
| Tester: | <b>Paul Aiuto</b> |      |              |
| Screen: | Pass              | Fail | X            |

#### Field Name: Destination

| Attempted      | Expected Result           | Comments      | Pass | Fail |
|----------------|---------------------------|---------------|------|------|
| 1. Right Click | Nothing pops up           | Does not link |      |      |
| 2. Left Click  | Destination information   |               |      | Х    |
|                | field pops up in the      |               |      |      |
|                | appropriately colored box |               |      |      |

#### Field Name: Source

| Attempted      | Expected Result              | Comments                  | Pass | Fail |
|----------------|------------------------------|---------------------------|------|------|
| 1. Right Click | Nothing pops up              | Directory paths are wrong |      |      |
| 2. Left Click  | Source information field     |                           |      | Х    |
|                | pops up in the appropriately |                           |      |      |
|                | colored box                  |                           |      |      |

### Field Name: Fragment

| Attempted      | Expected Result             | Comments                  | Pass | Fail |
|----------------|-----------------------------|---------------------------|------|------|
| 1. Right Click | Nothing pops up             | Directory paths are wrong |      |      |
| 2. Left Click  | Fragment offset information |                           |      | Х    |
|                | field pops up in the        |                           |      |      |
|                | appropriately colored box   |                           |      |      |

# Field Name: Time to Live

| Attempted      | Expected Result           | Comments                  | Pass | Fail |
|----------------|---------------------------|---------------------------|------|------|
| 1. Right Click | Nothing pops up           | Directory paths are wrong |      |      |
| 2. Left Click  | Time to Live information  |                           |      | Х    |
|                | field pops up in the      |                           |      |      |
|                | appropriately colored box |                           |      |      |

## Field Name: Protocol

| Attempted      | Expected Result              | Comments                  | Pass | Fail |
|----------------|------------------------------|---------------------------|------|------|
| 1. Right Click | Nothing pops up              | Directory paths are wrong |      |      |
| 2. Left Click  | Protocol information field   |                           |      | Х    |
|                | pops up in the appropriately |                           |      |      |
|                | colored box                  |                           |      |      |

#### Screen: PING

# Field Name: Header Checksum

| Attempted      | <b>Expected Result</b>       | Comments                  | Pass | Fail |
|----------------|------------------------------|---------------------------|------|------|
| 1. Right Click | Nothing pops up              | Directory paths are wrong |      |      |
| 2. Left Click  | Header Checksum              |                           |      |      |
|                | information field pops up in |                           |      | Х    |
|                | the appropriately colored    |                           |      |      |
|                | box                          |                           |      |      |

### Field Name: Source

| Attempted      | Expected Result              | Comments                  | Pass | Fail |
|----------------|------------------------------|---------------------------|------|------|
| 1. Right Click | Nothing pops up              | Directory paths are wrong |      |      |
| 2. Left Click  | Source information field     |                           |      | Х    |
|                | pops up in the appropriately |                           |      |      |
|                | colored box                  |                           |      |      |

#### Field Name: *Destination*

| Attempted      | Expected Result           | Comments                  | Pass | Fail |
|----------------|---------------------------|---------------------------|------|------|
| 1. Right Click | Nothing pops up           | Directory paths are wrong |      |      |
| 2. Left Click  | Destination information   |                           |      | Х    |
|                | field pops up in the      |                           |      |      |
|                | appropriately colored box |                           |      |      |

# Field Name: Checksum

| Attempted      | Expected Result              | Comments                  | Pass | Fail |
|----------------|------------------------------|---------------------------|------|------|
| 1. Right Click | Nothing pops up              | Directory paths are wrong |      |      |
| 2. Left Click  | Checksum information field   |                           |      | Х    |
|                | pops up in the appropriately |                           |      |      |
|                | colored box                  |                           |      |      |

### Field Name: *Identifier*

| Attempted      | Expected Result              | Comments                  | Pass | Fail |
|----------------|------------------------------|---------------------------|------|------|
| 1. Right Click | Nothing pops up              | Directory paths are wrong |      |      |
| 2. Left Click  | Identifier information field |                           |      | Х    |
|                | pops up in the appropriately |                           |      |      |
|                | colored box                  |                           |      |      |

# Screen: PING

Field Name: Sequence Number

| Attempted      | Expected Result              | Comments                  | Pass | Fail |
|----------------|------------------------------|---------------------------|------|------|
| 1. Right Click | Nothing pops up              | Directory paths are wrong |      |      |
| 2. Left Click  | Sequence number              |                           |      |      |
|                | information field pops up in |                           |      | Х    |
|                | the appropriately colored    |                           |      |      |
|                | box                          |                           |      |      |
### **3.5 UDP Testing Sheets**

### **3.5.1** Ethernet Testing Sheet for the selected UDP PDU

|         | Screen: Ethernet |
|---------|------------------|
| Date:   | 4/25/04          |
| Tester: | Jayme Gresen     |
| Screen: | Pass X Fail      |

#### Field Name: "Choose a Protocol" Button

| Attempted      | Expected Result        | Comments | Pass | Fail |
|----------------|------------------------|----------|------|------|
| 1. Right Click | Nothing pops up        |          |      |      |
| 2. Left Click  | Tree with all possible |          | Х    |      |
|                | protocols is displayed |          |      |      |

#### Field Name: IPv4 Button

| Attempted      | Expected Result             | Comments | Pass | Fail |
|----------------|-----------------------------|----------|------|------|
| 1. Right Click | Nothing pops up             |          |      |      |
| 2. Left Click  | Pops up message box         |          | Х    |      |
|                | saying feature is currently |          |      |      |
|                | unavailable                 |          |      |      |

### Field Name: IPv6 Button

| Attempted      | Expected Result            | Comments | Pass | Fail |
|----------------|----------------------------|----------|------|------|
| 1. Right Click | Nothing pops up            |          |      |      |
| 2. Left Click  | Message box will be        |          | Х    |      |
|                | displayed saying that IPv6 |          |      |      |
|                | is currently not available |          |      |      |

### Field Name: *Preamble*

| Attempted      | Expected Result            | Comments | Pass | Fail |
|----------------|----------------------------|----------|------|------|
| 1. Right Click | Nothing pops up            |          |      |      |
| 2. Left Click  | Preamble information field |          | X    |      |
|                | is displayed in a blue box |          |      |      |

### Field Name: Start of Frame (SOF)

| Attempted      | Expected Result          | Comments | Pass | Fail |
|----------------|--------------------------|----------|------|------|
| 1. Right Click | Nothing pops up          |          |      |      |
| 2. Left Click  | SOF information field is |          | Х    |      |
|                | displayed in a gray box  |          |      |      |

### Field Name: Cyclic Redundancy Check (CRC)

| Attempted      | Expected Result           | Comments | Pass | Fail |
|----------------|---------------------------|----------|------|------|
| 1. Right Click | Nothing pops up           |          |      |      |
| 2. Left Click  | CRC information field is  |          | Х    |      |
|                | displayed in a yellow box |          |      |      |

# Screen: Ethernet

### Field Name: *IP PDU*

| Attempted      | Expected Result             | Comments | Pass | Fail |
|----------------|-----------------------------|----------|------|------|
| 1. Right Click | Nothing pops up             |          |      |      |
| 2. Left Click  | IP PDU information field is |          | X    |      |
|                | displayed in a green box    |          |      |      |

# **3.5.2** IP Testing Sheet for the selected UDP PDU

|                | Screen: IP PDU |
|----------------|----------------|
| Date:          | 4/25/04        |
| <b>Tester:</b> | Jayme Gresen   |
| Screen:        | Pass X Fail    |

### Field Name: Version

| Attempted      | Expected Result           | Comments | Pass | Fail |
|----------------|---------------------------|----------|------|------|
| 1. Right Click | Nothing pops up           |          |      |      |
| 2. Left Click  | Version information field |          | Х    |      |
|                | pops up in a pink box     |          |      |      |

### Field Name: Internet Header Length

| Attempted      | Expected Result              | Comments | Pass | Fail |
|----------------|------------------------------|----------|------|------|
| 1. Right Click | Nothing pops up              |          |      |      |
| 2. Left Click  | Internet Header Length       |          | Х    |      |
|                | information field pops up in |          |      |      |
|                | a cyan box                   |          |      |      |

## Field Name: *Type of Service*

| Attempted      | Expected Result             | Comments | Pass | Fail |
|----------------|-----------------------------|----------|------|------|
| 1. Right Click | Nothing pops up             |          |      |      |
| 2. Left Click  | Type of Service information |          | Х    |      |
|                | field pops up in a purple   |          |      |      |
|                | box                         |          |      |      |

### Field Name: Total Length

| Attempted      | Expected Result          | Comments | Pass | Fail |
|----------------|--------------------------|----------|------|------|
| 1. Right Click | Nothing pops up          |          |      |      |
| 2. Left Click  | Total Length information |          | Х    |      |
|                | field pops up in a brown |          |      |      |
|                | box                      |          |      |      |

## Field Name: Identification

| Attempted      | Expected Result            | Comments | Pass | Fail |
|----------------|----------------------------|----------|------|------|
| 1. Right Click | Nothing pops up            |          |      |      |
| 2. Left Click  | Identification information |          | X    |      |
|                | field pops up in a red box |          |      |      |

## Field Name: Flags

| Attempted      | Expected Result              | Comments | Pass | Fail |
|----------------|------------------------------|----------|------|------|
| 1. Right Click | Nothing pops up              |          |      |      |
| 2. Left Click  | Flags information field pops |          | Х    |      |
|                | up in a gray box             |          |      |      |

## Field Name: Fragment Offset

| Attempted      | Expected Result              | Comments | Pass | Fail |
|----------------|------------------------------|----------|------|------|
| 1. Right Click | Nothing pops up              |          |      |      |
| 2. Left Click  | Fragment Offset              |          | Х    |      |
|                | information field pops up in |          |      |      |
|                | a magenta box                |          |      |      |

## Field Name: *Time to Live*

| Attempted      | Expected Result            | Comments | Pass | Fail |
|----------------|----------------------------|----------|------|------|
| 1. Right Click | Nothing pops up            |          |      |      |
| 2. Left Click  | Time to Live information   |          | Х    |      |
|                | field pops up in an indigo |          |      |      |
|                | box                        |          |      |      |

#### Field Name: Protocol

| Attempted      | Expected Result            | Comments | Pass | Fail |
|----------------|----------------------------|----------|------|------|
| 1. Right Click | Nothing pops up            |          |      |      |
| 2. Left Click  | Protocol information field |          | Х    |      |
|                | pops up in a yellow box    |          |      |      |

### Field Name: Header Checksum

| Attempted      | Expected Result              | Comments | Pass | Fail |
|----------------|------------------------------|----------|------|------|
| 1. Right Click | Nothing pops up              |          |      |      |
| 2. Left Click  | Header Checksum              |          | Х    |      |
|                | information field pops up in |          |      |      |
|                | a coral box                  |          |      |      |

# Field Name: Source IP Address

| Attempted      | Expected Result              | Comments | Pass | Fail |
|----------------|------------------------------|----------|------|------|
| 1. Right Click | Nothing pops up              |          |      |      |
| 2. Left Click  | Source IP Address            |          | Х    |      |
|                | information field pops up in |          |      |      |
|                | a green box                  |          |      |      |

## Field Name: *Destination IP Address*

| Attempted      | Expected Result              | Comments | Pass | Fail |
|----------------|------------------------------|----------|------|------|
| 1. Right Click | Nothing pops up              |          |      |      |
| 2. Left Click  | Destination IP Address       |          | Х    |      |
|                | information field pops up in |          |      |      |
|                | a brown box                  |          |      |      |

## Field Name: Options

| Attempted      | Expected Result           | Comments | Pass | Fail |
|----------------|---------------------------|----------|------|------|
| 1. Right Click | Nothing pops up           |          |      |      |
| 2. Left Click  | Options information field |          | Х    |      |
|                | pops up in a blue box     |          |      |      |

| Attempted      | Expected Result             | Comments | Pass | Fail |
|----------------|-----------------------------|----------|------|------|
| 1. Right Click | Nothing pops up             |          |      |      |
| 2. Left Click  | General information box for |          | Х    |      |
|                | next PDU pops up            |          |      |      |

# **3.5.3 UDP Testing Sheet for the selected UDP PDU**

|         |         |       | Scree | n: UDP PDU |  |
|---------|---------|-------|-------|------------|--|
| Date:   | 4/25/04 |       |       |            |  |
| Tester: | Jayme G | resen |       |            |  |
| Screen: | Pass    | Fail  | Χ     |            |  |

## Field Name: Source Port

| Attempted      | Expected Result           | Comments | Pass | Fail |
|----------------|---------------------------|----------|------|------|
| 1. Right Click | Nothing pops up           |          |      |      |
| 2. Left Click  | Source Port information   |          |      | Х    |
|                | field pops up in the      |          |      |      |
|                | appropriately colored box |          |      |      |

## Field Name: Destination Port

| Attempted      | Expected Result              | Comments | Pass | Fail |
|----------------|------------------------------|----------|------|------|
| 1. Right Click | Nothing pops up              |          |      |      |
| 2. Left Click  | Destination Port             |          |      |      |
|                | information field pops up in |          |      | Х    |
|                | the appropriately colored    |          |      |      |
|                | box                          |          |      |      |

## Field Name: Length

| Attempted      | Expected Result              | Comments | Pass | Fail |
|----------------|------------------------------|----------|------|------|
| 1. Right Click | Nothing pops up              |          |      |      |
| 2. Left Click  | Length information field     |          |      | Х    |
|                | pops up in the appropriately |          |      |      |
|                | colored box                  |          |      |      |

## Field Name: Checksum

| Attempted      | Expected Result              | Comments | Pass | Fail |
|----------------|------------------------------|----------|------|------|
| 1. Right Click | Nothing pops up              |          |      |      |
| 2. Left Click  | Checksum information field   |          |      | Х    |
|                | pops up in the appropriately |          |      |      |
|                | colored box                  |          |      |      |

| Attempted      | Expected Result             | Comments | Pass | Fail |
|----------------|-----------------------------|----------|------|------|
| 1. Right Click | Nothing pops up             |          |      |      |
| 2. Left Click  | Data information field pops |          |      | Х    |
|                | up in the appropriately     |          |      |      |
|                | colored box                 |          |      |      |

## 3.6 SNMP Testing Sheets

## **3.6.1** Ethernet Testing Sheet for the selected SNMP PDU

|         | Screen: Ethernet |
|---------|------------------|
| Date:   | 4/25/04          |
| Tester: | Jayme Gresen     |
| Screen: | Pass X Fail      |

#### Field Name: "Choose a Protocol" Button

| Attempted      | Expected Result        | Comments | Pass | Fail |
|----------------|------------------------|----------|------|------|
| 1. Right Click | Nothing pops up        |          |      |      |
| 2. Left Click  | Tree with all possible |          | Х    |      |
|                | protocols is displayed |          |      |      |

#### Field Name: IPv4 Button

| Attempted      | Expected Result     | Comments | Pass | Fail |
|----------------|---------------------|----------|------|------|
| 1. Right Click | Nothing pops up     |          |      |      |
| 2. Left Click  | Pops up message box |          | Х    |      |
|                | unavailable         |          |      |      |

### Field Name: IPv6 Button

| Attempted      | Expected Result            | Comments | Pass | Fail |
|----------------|----------------------------|----------|------|------|
| 1. Right Click | Nothing pops up            |          |      |      |
| 2. Left Click  | Message box will be        |          | Х    |      |
|                | displayed saying that IPv6 |          |      |      |
|                | is currently not available |          |      |      |

### Field Name: *Preamble*

| Attempted      | Expected Result            | Comments | Pass | Fail |
|----------------|----------------------------|----------|------|------|
| 1. Right Click | Nothing pops up            |          |      |      |
| 2. Left Click  | Preamble information field |          | X    |      |
|                | is displayed in a blue box |          |      |      |

### Field Name: Start of Frame (SOF)

| Attempted      | Expected Result          | Comments | Pass | Fail |
|----------------|--------------------------|----------|------|------|
| 1. Right Click | Nothing pops up          |          |      |      |
| 2. Left Click  | SOF information field is |          | Х    |      |
|                | displayed in a gray box  |          |      |      |

### Field Name: Cyclic Redundancy Check (CRC)

| Attempted      | Expected Result           | Comments | Pass | Fail |
|----------------|---------------------------|----------|------|------|
| 1. Right Click | Nothing pops up           |          |      |      |
| 2. Left Click  | CRC information field is  |          | Х    |      |
|                | displayed in a yellow box |          |      |      |

# Screen: Ethernet

### Field Name: *IP PDU*

| Attempted      | Expected Result             | Comments | Pass | Fail |
|----------------|-----------------------------|----------|------|------|
| 1. Right Click | Nothing pops up             |          |      |      |
| 2. Left Click  | IP PDU information field is |          | X    |      |
|                | displayed in a green box    |          |      |      |

# 3.6.2 IP Testing Sheet for the selected SNMP PDU

|                | Screen: IP PDU |
|----------------|----------------|
| Date:          | 4/25/04        |
| <b>Tester:</b> | Jayme Gresen   |
| Screen:        | Pass X Fail    |

### Field Name: Version

| Attempted      | Expected Result           | Comments | Pass | Fail |
|----------------|---------------------------|----------|------|------|
| 1. Right Click | Nothing pops up           |          |      |      |
| 2. Left Click  | Version information field |          | Х    |      |
|                | pops up in a pink box     |          |      |      |

### Field Name: Internet Header Length

| Attempted      | Expected Result              | Comments | Pass | Fail |
|----------------|------------------------------|----------|------|------|
| 1. Right Click | Nothing pops up              |          |      |      |
| 2. Left Click  | Internet Header Length       |          | Х    |      |
|                | information field pops up in |          |      |      |
|                | a cyan box                   |          |      |      |

## Field Name: *Type of Service*

| Attempted      | Expected Result             | Comments | Pass | Fail |
|----------------|-----------------------------|----------|------|------|
| 1. Right Click | Nothing pops up             |          |      |      |
| 2. Left Click  | Type of Service information |          | Х    |      |
|                | field pops up in a purple   |          |      |      |
|                | box                         |          |      |      |

## Field Name: Total Length

| Attempted      | Expected Result          | Comments | Pass | Fail |
|----------------|--------------------------|----------|------|------|
| 1. Right Click | Nothing pops up          |          |      |      |
| 2. Left Click  | Total Length information |          | Х    |      |
|                | field pops up in a brown |          |      |      |
|                | box                      |          |      |      |

## Field Name: Identification

| Attempted      | Expected Result            | Comments | Pass | Fail |
|----------------|----------------------------|----------|------|------|
| 1. Right Click | Nothing pops up            |          |      |      |
| 2. Left Click  | Identification information |          | X    |      |
|                | field pops up in a red box |          |      |      |

## Field Name: Flags

| Attempted      | Expected Result              | Comments | Pass | Fail |
|----------------|------------------------------|----------|------|------|
| 1. Right Click | Nothing pops up              |          |      |      |
| 2. Left Click  | Flags information field pops |          | Х    |      |
|                | up in a gray box             |          |      |      |

## Field Name: Fragment Offset

| Attempted      | Expected Result              | Comments | Pass | Fail |
|----------------|------------------------------|----------|------|------|
| 1. Right Click | Nothing pops up              |          |      |      |
| 2. Left Click  | Fragment Offset              |          | Х    |      |
|                | information field pops up in |          |      |      |
|                | a magenta box                |          |      |      |

## Field Name: *Time to Live*

| Attempted      | Expected Result            | Comments | Pass | Fail |
|----------------|----------------------------|----------|------|------|
| 1. Right Click | Nothing pops up            |          |      |      |
| 2. Left Click  | Time to Live information   |          | Х    |      |
|                | field pops up in an indigo |          |      |      |
|                | box                        |          |      |      |

#### Field Name: Protocol

| Attempted      | Expected Result            | Comments | Pass | Fail |
|----------------|----------------------------|----------|------|------|
| 1. Right Click | Nothing pops up            |          |      |      |
| 2. Left Click  | Protocol information field |          | Х    |      |
|                | pops up in a yellow box    |          |      |      |

### Field Name: Header Checksum

| Attempted      | Expected Result              | Comments | Pass | Fail |
|----------------|------------------------------|----------|------|------|
| 1. Right Click | Nothing pops up              |          |      |      |
| 2. Left Click  | Header Checksum              |          | Х    |      |
|                | information field pops up in |          |      |      |
|                | a coral box                  |          |      |      |

# Field Name: Source IP Address

| Attempted      | Expected Result              | Comments | Pass | Fail |
|----------------|------------------------------|----------|------|------|
| 1. Right Click | Nothing pops up              |          |      |      |
| 2. Left Click  | Source IP Address            |          | Х    |      |
|                | information field pops up in |          |      |      |
|                | a green box                  |          |      |      |

### Field Name: *Destination IP Address*

| Attempted      | Expected Result              | Comments | Pass | Fail |
|----------------|------------------------------|----------|------|------|
| 1. Right Click | Nothing pops up              |          |      |      |
| 2. Left Click  | Destination IP Address       |          | Х    |      |
|                | information field pops up in |          |      |      |
|                | a brown box                  |          |      |      |

### Field Name: Options

| Attempted      | Expected Result           | Comments | Pass | Fail |
|----------------|---------------------------|----------|------|------|
| 1. Right Click | Nothing pops up           |          |      |      |
| 2. Left Click  | Options information field |          | Х    |      |
|                | pops up in a blue box     |          |      |      |

| Attempted      | Expected Result             | Comments | Pass | Fail |
|----------------|-----------------------------|----------|------|------|
| 1. Right Click | Nothing pops up             |          |      |      |
| 2. Left Click  | General information box for |          | Х    |      |
|                | next PDU pops up            |          |      |      |

# 3.6.3 UDP Testing Sheet for the selected SNMP PDU

|                |         |       | Screen: UDP PDU |
|----------------|---------|-------|-----------------|
| Date:          | 4/25/04 |       |                 |
| <b>Tester:</b> | Jayme G | resen |                 |
| Screen:        | Pass    | Fail  | X               |

## Field Name: Source Port

| Attempted      | Expected Result           | Comments | Pass | Fail |
|----------------|---------------------------|----------|------|------|
| 1. Right Click | Nothing pops up           |          |      |      |
| 2. Left Click  | Source Port information   |          |      | Х    |
|                | field pops up in the      |          |      |      |
|                | appropriately colored box |          |      |      |

## Field Name: Destination Port

| Attempted      | Expected Result              | Comments | Pass | Fail |
|----------------|------------------------------|----------|------|------|
| 1. Right Click | Nothing pops up              |          |      |      |
| 2. Left Click  | Destination Port             |          |      |      |
|                | information field pops up in |          |      | Х    |
|                | the appropriately colored    |          |      |      |
|                | box                          |          |      |      |

## Field Name: Length

| Attempted      | Expected Result              | Comments | Pass | Fail |
|----------------|------------------------------|----------|------|------|
| 1. Right Click | Nothing pops up              |          |      |      |
| 2. Left Click  | Length information field     |          |      | Х    |
|                | pops up in the appropriately |          |      |      |
|                | colored box                  |          |      |      |

## Field Name: Checksum

| Attempted      | Expected Result              | Comments | Pass | Fail |
|----------------|------------------------------|----------|------|------|
| 1. Right Click | Nothing pops up              |          |      |      |
| 2. Left Click  | Checksum information field   |          |      | Х    |
|                | pops up in the appropriately |          |      |      |
|                | colored box                  |          |      |      |

| Attempted      | Expected Result             | Comments | Pass | Fail |
|----------------|-----------------------------|----------|------|------|
| 1. Right Click | Nothing pops up             |          |      |      |
| 2. Left Click  | Data information field pops |          |      | Х    |
|                | up in the appropriately     |          |      |      |
|                | colored box                 |          |      |      |

# **3.6.4** SNMP Testing Sheet for the selected SNMP PDU

|         | Screen: SNMP PDU |
|---------|------------------|
| Date:   | 4/25/04          |
| Tester: | Jayme Gresen     |
| Screen: | Pass X Fail      |

## Field Name: Version

| Attempted      | Expected Result            | Comments | Pass | Fail |
|----------------|----------------------------|----------|------|------|
| 1. Right Click | Nothing pops up            |          |      |      |
| 2. Left Click  | Version information field  |          | Х    |      |
|                | pops up in the appropriate |          |      |      |
|                | colored box                |          |      |      |

### Field Name: Community

| Attempted      | Expected Result         | Comments | Pass | Fail |
|----------------|-------------------------|----------|------|------|
| 1. Right Click | Nothing pops up         |          |      |      |
| 2. Left Click  | Community information   |          | Х    |      |
|                | field pops up in the    |          |      |      |
|                | appropriate colored box |          |      |      |

## Field Name: PDU Type

| Attempted      | Expected Result            | Comments | Pass | Fail |
|----------------|----------------------------|----------|------|------|
| 1. Right Click | Nothing pops up            |          |      |      |
| 2. Left Click  | PDU information field pops |          | Х    |      |
|                | up in the appropriate      |          |      |      |
|                | colored box                |          |      |      |

# Field Name: Request ID

| Attempted      | Expected Result         | Comments | Pass | Fail |
|----------------|-------------------------|----------|------|------|
| 1. Right Click | Nothing pops up         |          |      |      |
| 2. Left Click  | Request ID information  |          | Х    |      |
|                | field pops up in the    |          |      |      |
|                | appropriate colored box |          |      |      |

## Field Name: Error Status

| Attempted      | Expected Result          | Comments | Pass | Fail |
|----------------|--------------------------|----------|------|------|
| 1. Right Click | Nothing pops up          |          |      |      |
| 2. Left Click  | Error status information |          | Х    |      |
|                | field pops up in the     |          |      |      |
|                | appropriate colored box  |          |      |      |

### Screen: SNMP PDU

# Field Name: Object Id

| Attempted      | Expected Result            | Comments | Pass | Fail |
|----------------|----------------------------|----------|------|------|
| 1. Right Click | Nothing pops up            |          |      |      |
| 2. Left Click  | Object information field   |          | Х    |      |
|                | pops up in the appropriate |          |      |      |
|                | colored box                |          |      |      |

### Field Name: Value Integer

| Attempted      | Expected Result            | Comments | Pass | Fail |
|----------------|----------------------------|----------|------|------|
| 1. Right Click | Nothing pops up            |          |      |      |
| 2. Left Click  | Value information field    |          | Х    |      |
|                | pops up in the appropriate |          |      |      |
|                | colored box                |          |      |      |

#### Field Name: Value ID

| Attempted      | Expected Result            | Comments | Pass | Fail |
|----------------|----------------------------|----------|------|------|
| 1. Right Click | Nothing pops up            |          |      |      |
| 2. Left Click  | Value ID information field |          | Х    |      |
|                | pops up in the appropriate |          |      |      |
|                | colored box                |          |      |      |

## Field Name: Object ID

| Attempted      | Expected Result            | Comments | Pass | Fail |
|----------------|----------------------------|----------|------|------|
| 1. Right Click | Nothing pops up            |          |      |      |
| 2. Left Click  | Object information field   |          | Х    |      |
|                | pops up in the appropriate |          |      |      |
|                | colored box                |          |      |      |

### **3.7 FTP Testing Sheets**

## **3.7.1** Ethernet Testing Sheet for the selected FTP PDU

|         | Screen: Ethernet |
|---------|------------------|
| Date:   | 4/25/04          |
| Tester: | Lauren Englisbe  |
| Screen: | Pass X Fail      |

#### Field Name: "Choose a Protocol" Button

| Attempted      | Expected Result        | Comments | Pass | Fail |
|----------------|------------------------|----------|------|------|
| 1. Right Click | Nothing pops up        |          |      |      |
| 2. Left Click  | Tree with all possible |          | Х    |      |
|                | protocols is displayed |          |      |      |

#### Field Name: IPv4 Button

| Attempted      | Expected Result             | Comments | Pass | Fail |
|----------------|-----------------------------|----------|------|------|
| 1. Right Click | Nothing pops up             |          |      |      |
| 2. Left Click  | Pops up message box         |          | Х    |      |
|                | saying feature is currently |          |      |      |
|                | unavailable                 |          |      |      |

### Field Name: IPv6 Button

| Attempted      | Expected Result            | Comments | Pass | Fail |
|----------------|----------------------------|----------|------|------|
| 1. Right Click | Nothing pops up            |          |      |      |
| 2. Left Click  | Message box will be        |          | Х    |      |
|                | displayed saying that IPv6 |          |      |      |
|                | is currently not available |          |      |      |

### Field Name: *Preamble*

| Attempted      | Expected Result            | Comments | Pass | Fail |
|----------------|----------------------------|----------|------|------|
| 1. Right Click | Nothing pops up            |          |      |      |
| 2. Left Click  | Preamble information field |          | X    |      |
|                | is displayed in a blue box |          |      |      |

### Field Name: Start of Frame (SOF)

| Attempted      | Expected Result          | Comments | Pass | Fail |
|----------------|--------------------------|----------|------|------|
| 1. Right Click | Nothing pops up          |          |      |      |
| 2. Left Click  | SOF information field is |          | Х    |      |
|                | displayed in a gray box  |          |      |      |

### Field Name: Cyclic Redundancy Check (CRC)

| Attempted      | Expected Result           | Comments | Pass | Fail |
|----------------|---------------------------|----------|------|------|
| 1. Right Click | Nothing pops up           |          |      |      |
| 2. Left Click  | CRC information field is  |          | Х    |      |
|                | displayed in a yellow box |          |      |      |

# Screen: Ethernet

### Field Name: *IP PDU*

| Attempted      | Expected Result             | Comments | Pass | Fail |
|----------------|-----------------------------|----------|------|------|
| 1. Right Click | Nothing pops up             |          |      |      |
| 2. Left Click  | IP PDU information field is |          | Х    |      |
|                | displayed in a green box    |          |      |      |

## 3.7.2 IP Testing Sheet for the selected FTP PDU

|         | Screen: IP PDU  |
|---------|-----------------|
| Date:   | 4/25/04         |
| Tester: | Lauren Englisbe |
| Screen: | Pass X Fail     |

### Field Name: Version

| Attempted      | Expected Result           | Comments | Pass | Fail |
|----------------|---------------------------|----------|------|------|
| 1. Right Click | Nothing pops up           |          |      |      |
| 2. Left Click  | Version information field |          | Х    |      |
|                | pops up in a pink box     |          |      |      |

### Field Name: Internet Header Length

| Attempted      | Expected Result              | Comments | Pass | Fail |
|----------------|------------------------------|----------|------|------|
| 1. Right Click | Nothing pops up              |          |      |      |
| 2. Left Click  | Internet Header Length       |          | Х    |      |
|                | information field pops up in |          |      |      |
|                | a cyan box                   |          |      |      |

## Field Name: *Type of Service*

| Attempted      | Expected Result             | Comments | Pass | Fail |
|----------------|-----------------------------|----------|------|------|
| 1. Right Click | Nothing pops up             |          |      |      |
| 2. Left Click  | Type of Service information |          | Х    |      |
|                | field pops up in a purple   |          |      |      |
|                | box                         |          |      |      |

### Field Name: Total Length

| Attempted      | Expected Result          | Comments | Pass | Fail |
|----------------|--------------------------|----------|------|------|
| 1. Right Click | Nothing pops up          |          |      |      |
| 2. Left Click  | Total Length information |          | Х    |      |
|                | field pops up in a brown |          |      |      |
|                | box                      |          |      |      |

## Field Name: Identification

| Attempted      | <b>Expected Result</b>     | Comments | Pass | Fail |
|----------------|----------------------------|----------|------|------|
| 1. Right Click | Nothing pops up            |          |      |      |
| 2. Left Click  | Identification information |          | X    |      |
|                | field pops up in a red box |          |      |      |

# Field Name: Flags

| Attempted      | Expected Result              | Comments | Pass | Fail |
|----------------|------------------------------|----------|------|------|
| 1. Right Click | Nothing pops up              |          |      |      |
| 2. Left Click  | Flags information field pops |          | Х    |      |
|                | up in a gray box             |          |      |      |

## Field Name: Fragment Offset

| Attempted      | Expected Result              | Comments | Pass | Fail |
|----------------|------------------------------|----------|------|------|
| 1. Right Click | Nothing pops up              |          |      |      |
| 2. Left Click  | Fragment Offset              |          | Х    |      |
|                | information field pops up in |          |      |      |
|                | a magenta box                |          |      |      |

## Field Name: *Time to Live*

| Attempted      | Expected Result            | Comments | Pass | Fail |
|----------------|----------------------------|----------|------|------|
| 1. Right Click | Nothing pops up            |          |      |      |
| 2. Left Click  | Time to Live information   |          | Х    |      |
|                | field pops up in an indigo |          |      |      |
|                | box                        |          |      |      |

## Field Name: Protocol

| Attempted      | Expected Result            | Comments | Pass | Fail |
|----------------|----------------------------|----------|------|------|
| 1. Right Click | Nothing pops up            |          |      |      |
| 2. Left Click  | Protocol information field |          | Х    |      |
|                | pops up in a yellow box    |          |      |      |

### Field Name: Header Checksum

| Attempted      | Expected Result              | Comments | Pass | Fail |
|----------------|------------------------------|----------|------|------|
| 1. Right Click | Nothing pops up              |          |      |      |
| 2. Left Click  | Header Checksum              |          | Х    |      |
|                | information field pops up in |          |      |      |
|                | a coral box                  |          |      |      |

# Field Name: Source IP Address

| Attempted      | Expected Result              | Comments | Pass | Fail |
|----------------|------------------------------|----------|------|------|
| 1. Right Click | Nothing pops up              |          |      |      |
| 2. Left Click  | Source IP Address            |          | Х    |      |
|                | information field pops up in |          |      |      |
|                | a green box                  |          |      |      |

## Field Name: *Destination IP Address*

| Attempted      | Expected Result              | Comments | Pass | Fail |
|----------------|------------------------------|----------|------|------|
| 1. Right Click | Nothing pops up              |          |      |      |
| 2. Left Click  | Destination IP Address       |          | Х    |      |
|                | information field pops up in |          |      |      |
|                | a brown box                  |          |      |      |

### Field Name: Options

| Attempted      | Expected Result           | Comments | Pass | Fail |
|----------------|---------------------------|----------|------|------|
| 1. Right Click | Nothing pops up           |          |      |      |
| 2. Left Click  | Options information field |          | Х    |      |
|                | pops up in a blue box     |          |      |      |

| Attempted      | Expected Result             | Comments | Pass | Fail |
|----------------|-----------------------------|----------|------|------|
| 1. Right Click | Nothing pops up             |          |      |      |
| 2. Left Click  | General information box for |          | Х    |      |
|                | next PDU pops up            |          |      |      |

# **3.7.3** TCP Testing Sheet for the selected FTP PDU

|         | Screen: TCP PDU |
|---------|-----------------|
| Date:   | 4/25/04         |
| Tester: | Lauren Englisbe |
| Screen: | Pass X Fail     |

## Field Name: Source Port

| Attempted      | Expected Result             | Comments | Pass | Fail |
|----------------|-----------------------------|----------|------|------|
| 1. Right Click | Nothing pops up             |          |      |      |
| 2. Left Click  | Source Port information     |          | Х    |      |
|                | field pops up in a pink box |          |      |      |

## Field Name: Destination Port

| Attempted      | Expected Result              | Comments | Pass | Fail |
|----------------|------------------------------|----------|------|------|
| 1. Right Click | Nothing pops up              |          |      |      |
| 2. Left Click  | Destination Port             |          | Х    |      |
|                | information field pops up in |          |      |      |
|                | a cyan box                   |          |      |      |

## Field Name: Sequence Number

| Attempted      | Expected Result              | Comments | Pass | Fail |
|----------------|------------------------------|----------|------|------|
| 1. Right Click | Nothing pops up              |          |      |      |
| 2. Left Click  | Sequence Number              |          | Х    |      |
|                | information field pops up in |          |      |      |
|                | a coral box                  |          |      |      |

### Field Name: Acknowledgement Number

| Attempted      | Expected Result              | Comments | Pass | Fail |
|----------------|------------------------------|----------|------|------|
| 1. Right Click | Nothing pops up              |          |      |      |
| 2. Left Click  | Acknowledgment Number        |          | Х    |      |
|                | information field pops up in |          |      |      |
|                | a green box                  |          |      |      |

## Field Name: Length

| Attempted      | Expected Result          | Comments | Pass | Fail |
|----------------|--------------------------|----------|------|------|
| 1. Right Click | Nothing pops up          |          |      |      |
| 2. Left Click  | Length information field |          | Х    |      |
|                | pops up in a purple box  |          |      |      |

#### Field Name: Reserved

| Attempted      | Expected Result            | Comments | Pass | Fail |
|----------------|----------------------------|----------|------|------|
| 1. Right Click | Nothing pops up            |          |      |      |
| 2. Left Click  | Reserved information field |          | Х    |      |
|                | pops up in a magenta box   |          |      |      |

## Field Name: URG

| Attempted      | Expected Result            | Comments | Pass | Fail |
|----------------|----------------------------|----------|------|------|
| 1. Right Click | Nothing pops up            |          |      |      |
| 2. Left Click  | URG information field pops |          | Х    |      |
|                | up in a green box          |          |      |      |
|                | containing all Control     |          |      |      |
|                | Fields                     |          |      |      |

## Field Name: ACK

| Attempted      | Expected Result            | Comments | Pass | Fail |
|----------------|----------------------------|----------|------|------|
| 1. Right Click | Nothing pops up            |          |      |      |
| 2. Left Click  | ACK information field pops |          | Х    |      |
|                | up in a green box          |          |      |      |
|                | containing all Control     |          |      |      |
|                | Fields                     |          |      |      |

### Field Name: PSH

| Attempted      | Expected Result            | Comments | Pass | Fail |
|----------------|----------------------------|----------|------|------|
| 1. Right Click | Nothing pops up            |          |      |      |
| 2. Left Click  | PSH information field pops |          | Х    |      |
|                | up in a green box          |          |      |      |
|                | containing all Control     |          |      |      |
|                | Fields                     |          |      |      |

### Field Name: RST

| Attempted      | Expected Result            | Comments | Pass | Fail |
|----------------|----------------------------|----------|------|------|
| 1. Right Click | Nothing pops up            |          |      |      |
| 2. Left Click  | RST information field pops |          | Х    |      |
|                | up in a magenta box        |          |      |      |

## Field Name: SYN

| Attempted      | Expected Result            | Comments | Pass | Fail |
|----------------|----------------------------|----------|------|------|
| 1. Right Click | Nothing pops up            |          |      |      |
| 2. Left Click  | SYN information field pops |          | Х    |      |
|                | up in a green box          |          |      |      |
|                | containing all Control     |          |      |      |
|                | Fields                     |          |      |      |

#### Field Name: FIN

| Attempted      | Expected Result            | Comments | Pass | Fail |
|----------------|----------------------------|----------|------|------|
| 1. Right Click | Nothing pops up            |          |      |      |
| 2. Left Click  | FIN information field pops |          | Х    |      |
|                | up in a green box          |          |      |      |
|                | containing all Control     |          |      |      |
|                | Fields                     |          |      |      |

### Field Name: Window Size

| Attempted      | Expected Result           | Comments | Pass | Fail |
|----------------|---------------------------|----------|------|------|
| 1. Right Click | Nothing pops up           |          |      |      |
| 2. Left Click  | Window Size information   |          | Х    |      |
|                | field pops up in sky blue |          |      |      |
|                | box                       |          |      |      |

### Field Name: Data

| Attempted      | Expected Result             | Comments | Pass | Fail |
|----------------|-----------------------------|----------|------|------|
| 1. Right Click | Nothing pops up             |          |      |      |
| 2. Left Click  | General information box for |          | Х    |      |
|                | next PDU pops up            |          |      |      |

#### Field Name: Checksum

| Attempted      | Expected Result            | Comments | Pass | Fail |
|----------------|----------------------------|----------|------|------|
| 1. Right Click | Nothing pops up            |          |      |      |
| 2. Left Click  | Checksum information field |          | Х    |      |
|                | pops up in a green box     |          |      |      |

## Field Name: Urgent Pointer

| Attempted      | Expected Result            | Comments | Pass | Fail |
|----------------|----------------------------|----------|------|------|
| 1. Right Click | Nothing pops up            |          |      |      |
| 2. Left Click  | Urgent Pointer information |          | X    |      |
|                | field pops up in a yellow  |          |      |      |
|                | box                        |          |      |      |

### Field Name: Options

| Attempted      | Expected Result           | Comments | Pass | Fail |
|----------------|---------------------------|----------|------|------|
| 1. Right Click | Nothing pops up           |          |      |      |
| 2. Left Click  | Options information field |          | Х    |      |
|                | pops up in a magenta box  |          |      |      |

| Attempted      | Expected Result | Comments | Pass | Fail |
|----------------|-----------------|----------|------|------|
| 1. Right Click | Nothing pops up |          |      |      |
| 2. Left Click  | FTP PDU pops up |          | Х    |      |
|                |                 |          |      |      |

# **3.7.4** FTP Testing Sheet for the selected FTP PDU

| Screen: FTP PDU |                 |  |  |  |
|-----------------|-----------------|--|--|--|
| Date:           | 4/25/04         |  |  |  |
| Tester:         | Lauren Englisbe |  |  |  |
| Screen:         | Pass X Fail     |  |  |  |

## Field Name: *Destination Address*

| Attempted      | Expected Result            | Comments | Pass | Fail |
|----------------|----------------------------|----------|------|------|
| 1. Right Click | Nothing pops up            |          |      |      |
| 2. Left Click  | Destination Address field  |          |      |      |
|                | information box is         |          | Х    |      |
|                | contained within an orange |          |      |      |
|                | FTP PDU information box    |          |      |      |

## Field Name: Source Address

| Attempted      | Expected Result            | Comments | Pass | Fail |
|----------------|----------------------------|----------|------|------|
| 1. Right Click | Nothing pops up            |          |      |      |
| 2. Left Click  | Source Address field       |          |      |      |
|                | information box is         |          | Х    |      |
|                | contained within an orange |          |      |      |
|                | FTP PDU information box    |          |      |      |

## Field Name: Pass

| Attempted      | Expected Result            | Comments | Pass | Fail |
|----------------|----------------------------|----------|------|------|
| 1. Right Click | Nothing pops up            |          |      |      |
| 2. Left Click  | Pass field information box |          |      |      |
|                | is contained within an     |          | Х    |      |
|                | orange FTP PDU             |          |      |      |
|                | information box            |          |      |      |

### **3.8 SSH Testing Sheets**

## **3.8.1** Ethernet Testing sheet for the selected SSH PDU

|         | Screen: Ethernet |
|---------|------------------|
| Date:   | 4/25/04          |
| Tester: | Lauren Englisbe  |
| Screen: | Pass X Fail      |

#### Field Name: "Choose a Protocol" Button

| Attempted      | Expected Result        | Comments | Pass | Fail |
|----------------|------------------------|----------|------|------|
| 1. Right Click | Nothing pops up        |          |      |      |
| 2. Left Click  | Tree with all possible |          | Х    |      |
|                | protocols is displayed |          |      |      |

#### Field Name: IPv4 Button

| Attempted      | Expected Result             | Comments | Pass | Fail |
|----------------|-----------------------------|----------|------|------|
| 1. Right Click | Nothing pops up             |          |      |      |
| 2. Left Click  | Pops up message box         |          | Х    |      |
|                | saying feature is currently |          |      |      |
|                | unavailable                 |          |      |      |

### Field Name: IPv6 Button

| Attempted      | Expected Result            | Comments | Pass | Fail |
|----------------|----------------------------|----------|------|------|
| 1. Right Click | Nothing pops up            |          |      |      |
| 2. Left Click  | Message box will be        |          | Х    |      |
|                | displayed saying that IPv6 |          |      |      |
|                | is currently not available |          |      |      |

### Field Name: *Preamble*

| Attempted      | Expected Result            | Comments | Pass | Fail |
|----------------|----------------------------|----------|------|------|
| 1. Right Click | Nothing pops up            |          |      |      |
| 2. Left Click  | Preamble information field |          | X    |      |
|                | is displayed in a blue box |          |      |      |

### Field Name: Start of Frame (SOF)

| Attempted      | Expected Result          | Comments | Pass | Fail |
|----------------|--------------------------|----------|------|------|
| 1. Right Click | Nothing pops up          |          |      |      |
| 2. Left Click  | SOF information field is |          | Х    |      |
|                | displayed in a gray box  |          |      |      |

### Field Name: Cyclic Redundancy Check (CRC)

| Attempted      | Expected Result           | Comments | Pass | Fail |
|----------------|---------------------------|----------|------|------|
| 1. Right Click | Nothing pops up           |          |      |      |
| 2. Left Click  | CRC information field is  |          | Х    |      |
|                | displayed in a yellow box |          |      |      |

# Screen: Ethernet

### Field Name: *IP PDU*

| Attempted      | Expected Result             | Comments | Pass | Fail |
|----------------|-----------------------------|----------|------|------|
| 1. Right Click | Nothing pops up             |          |      |      |
| 2. Left Click  | IP PDU information field is |          | Х    |      |
|                | displayed in a green box    |          |      |      |

## **3.8.2** IP Testing Sheet for the selected SSH PDU

|         | Screen: IP PDU  |
|---------|-----------------|
| Date:   | 4/25/04         |
| Tester: | Lauren Englisbe |
| Screen: | Pass X Fail     |

### Field Name: Version

| Attempted      | Expected Result           | Comments | Pass | Fail |
|----------------|---------------------------|----------|------|------|
| 1. Right Click | Nothing pops up           |          |      |      |
| 2. Left Click  | Version information field |          | Х    |      |
|                | pops up in a pink box     |          |      |      |

### Field Name: Internet Header Length

| Attempted      | Expected Result              | Comments | Pass | Fail |
|----------------|------------------------------|----------|------|------|
| 1. Right Click | Nothing pops up              |          |      |      |
| 2. Left Click  | Internet Header Length       |          | Х    |      |
|                | information field pops up in |          |      |      |
|                | a cyan box                   |          |      |      |

## Field Name: *Type of Service*

| Attempted      | Expected Result             | Comments | Pass | Fail |
|----------------|-----------------------------|----------|------|------|
| 1. Right Click | Nothing pops up             |          |      |      |
| 2. Left Click  | Type of Service information |          | Х    |      |
|                | field pops up in a purple   |          |      |      |
|                | box                         |          |      |      |

### Field Name: Total Length

| Attempted      | Expected Result          | Comments | Pass | Fail |
|----------------|--------------------------|----------|------|------|
| 1. Right Click | Nothing pops up          |          |      |      |
| 2. Left Click  | Total Length information |          | Х    |      |
|                | field pops up in a brown |          |      |      |
|                | box                      |          |      |      |

## Field Name: Identification

| Attempted      | <b>Expected Result</b>     | Comments | Pass | Fail |
|----------------|----------------------------|----------|------|------|
| 1. Right Click | Nothing pops up            |          |      |      |
| 2. Left Click  | Identification information |          | X    |      |
|                | field pops up in a red box |          |      |      |

## Field Name: Flags

| Attempted      | Expected Result              | Comments | Pass | Fail |
|----------------|------------------------------|----------|------|------|
| 1. Right Click | Nothing pops up              |          |      |      |
| 2. Left Click  | Flags information field pops |          | Х    |      |
|                | up in a gray box             |          |      |      |

## Field Name: Fragment Offset

| Attempted      | Expected Result              | Comments | Pass | Fail |
|----------------|------------------------------|----------|------|------|
| 1. Right Click | Nothing pops up              |          |      |      |
| 2. Left Click  | Fragment Offset              |          | Х    |      |
|                | information field pops up in |          |      |      |
|                | a magenta box                |          |      |      |

## Field Name: *Time to Live*

| Attempted      | Expected Result            | Comments | Pass | Fail |
|----------------|----------------------------|----------|------|------|
| 1. Right Click | Nothing pops up            |          |      |      |
| 2. Left Click  | Time to Live information   |          | Х    |      |
|                | field pops up in an indigo |          |      |      |
|                | box                        |          |      |      |

#### Field Name: Protocol

| Attempted      | Expected Result            | Comments | Pass | Fail |
|----------------|----------------------------|----------|------|------|
| 1. Right Click | Nothing pops up            |          |      |      |
| 2. Left Click  | Protocol information field |          | Х    |      |
|                | pops up in a yellow box    |          |      |      |

### Field Name: Header Checksum

| Attempted      | Expected Result              | Comments | Pass | Fail |
|----------------|------------------------------|----------|------|------|
| 1. Right Click | Nothing pops up              |          |      |      |
| 2. Left Click  | Header Checksum              |          | Х    |      |
|                | information field pops up in |          |      |      |
|                | a coral box                  |          |      |      |

# Field Name: Source IP Address

| Attempted      | Expected Result              | Comments | Pass | Fail |
|----------------|------------------------------|----------|------|------|
| 1. Right Click | Nothing pops up              |          |      |      |
| 2. Left Click  | Source IP Address            |          | Х    |      |
|                | information field pops up in |          |      |      |
|                | a green box                  |          |      |      |

### Field Name: *Destination IP Address*

| Attempted      | Expected Result              | Comments | Pass | Fail |
|----------------|------------------------------|----------|------|------|
| 1. Right Click | Nothing pops up              |          |      |      |
| 2. Left Click  | Destination IP Address       |          | Х    |      |
|                | information field pops up in |          |      |      |
|                | a brown box                  |          |      |      |

### Field Name: Options

| Attempted      | Expected Result           | Comments | Pass | Fail |
|----------------|---------------------------|----------|------|------|
| 1. Right Click | Nothing pops up           |          |      |      |
| 2. Left Click  | Options information field |          | Х    |      |
|                | pops up in a blue box     |          |      |      |

| Attempted      | Expected Result             | Comments | Pass | Fail |
|----------------|-----------------------------|----------|------|------|
| 1. Right Click | Nothing pops up             |          |      |      |
| 2. Left Click  | General information box for |          | Х    |      |
|                | next PDU pops up            |          |      |      |

# **3.8.3** TCP Testing Sheet for the selected SSH PDU

|         | Screen: TCP PDU |
|---------|-----------------|
| Date:   | 4/25/04         |
| Tester: | Lauren Englisbe |
| Screen: | Pass X Fail     |

## Field Name: Source Port

| Attempted      | Expected Result             | Comments | Pass | Fail |
|----------------|-----------------------------|----------|------|------|
| 1. Right Click | Nothing pops up             |          |      |      |
| 2. Left Click  | Source Port information     |          | Х    |      |
|                | field pops up in a pink box |          |      |      |

## Field Name: Destination Port

| Attempted      | Expected Result              | Comments | Pass | Fail |
|----------------|------------------------------|----------|------|------|
| 1. Right Click | Nothing pops up              |          |      |      |
| 2. Left Click  | Destination Port             |          | Х    |      |
|                | information field pops up in |          |      |      |
|                | a cyan box                   |          |      |      |

## Field Name: Sequence Number

| Attempted      | Expected Result              | Comments | Pass | Fail |
|----------------|------------------------------|----------|------|------|
| 1. Right Click | Nothing pops up              |          |      |      |
| 2. Left Click  | Sequence Number              |          | Х    |      |
|                | information field pops up in |          |      |      |
|                | a coral box                  |          |      |      |

## Field Name: Acknowledgement Number

| Attempted      | Expected Result              | Comments | Pass | Fail |
|----------------|------------------------------|----------|------|------|
| 1. Right Click | Nothing pops up              |          |      |      |
| 2. Left Click  | Acknowledgment Number        |          | Х    |      |
|                | information field pops up in |          |      |      |
|                | a green box                  |          |      |      |

## Field Name: Length

| Attempted      | Expected Result          | Comments | Pass | Fail |
|----------------|--------------------------|----------|------|------|
| 1. Right Click | Nothing pops up          |          |      |      |
| 2. Left Click  | Length information field |          | Х    |      |
|                | pops up in a purple box  |          |      |      |

#### Field Name: Reserved

| Attempted      | Expected Result            | Comments | Pass | Fail |
|----------------|----------------------------|----------|------|------|
| 1. Right Click | Nothing pops up            |          |      |      |
| 2. Left Click  | Reserved information field |          | Х    |      |
|                | pops up in a magenta box   |          |      |      |

## Field Name: URG

| Attempted      | Expected Result            | Comments | Pass | Fail |
|----------------|----------------------------|----------|------|------|
| 1. Right Click | Nothing pops up            |          |      |      |
| 2. Left Click  | URG information field pops |          | Х    |      |
|                | up in a green box          |          |      |      |
|                | containing all Control     |          |      |      |
|                | Fields                     |          |      |      |

## Field Name: ACK

| Attempted      | Expected Result            | Comments | Pass | Fail |
|----------------|----------------------------|----------|------|------|
| 1. Right Click | Nothing pops up            |          |      |      |
| 2. Left Click  | ACK information field pops |          | Х    |      |
|                | up in a green box          |          |      |      |
|                | containing all Control     |          |      |      |
|                | Fields                     |          |      |      |

### Field Name: PSH

| Attempted      | Expected Result            | Comments | Pass | Fail |
|----------------|----------------------------|----------|------|------|
| 1. Right Click | Nothing pops up            |          |      |      |
| 2. Left Click  | PSH information field pops |          | Х    |      |
|                | up in a green box          |          |      |      |
|                | containing all Control     |          |      |      |
|                | Fields                     |          |      |      |

### Field Name: RST

| Attempted      | Expected Result            | Comments | Pass | Fail |
|----------------|----------------------------|----------|------|------|
| 1. Right Click | Nothing pops up            |          |      |      |
| 2. Left Click  | RST information field pops |          | Х    |      |
|                | up in a magenta box        |          |      |      |

### Field Name: SYN

| Attempted      | Expected Result            | Comments | Pass | Fail |
|----------------|----------------------------|----------|------|------|
| 1. Right Click | Nothing pops up            |          |      |      |
| 2. Left Click  | SYN information field pops |          | Х    |      |
|                | up in a green box          |          |      |      |
|                | containing all Control     |          |      |      |
|                | Fields                     |          |      |      |

#### Field Name: FIN

| Attempted      | Expected Result            | Comments | Pass | Fail |
|----------------|----------------------------|----------|------|------|
| 1. Right Click | Nothing pops up            |          |      |      |
| 2. Left Click  | FIN information field pops |          | Х    |      |
|                | up in a green box          |          |      |      |
|                | containing all Control     |          |      |      |
|                | Fields                     |          |      |      |

## Field Name: Window Size

| Attempted      | Expected Result           | Comments | Pass | Fail |
|----------------|---------------------------|----------|------|------|
| 1. Right Click | Nothing pops up           |          |      |      |
| 2. Left Click  | Window Size information   |          | Х    |      |
|                | field pops up in sky blue |          |      |      |
|                | box                       |          |      |      |

### Field Name: Data

| Attempted      | Expected Result             | Comments | Pass | Fail |
|----------------|-----------------------------|----------|------|------|
| 1. Right Click | Nothing pops up             |          |      |      |
| 2. Left Click  | General information box for |          | Х    |      |
|                | next PDU pops up            |          |      |      |

#### Field Name: Checksum

| Attempted      | Expected Result            | Comments | Pass | Fail |
|----------------|----------------------------|----------|------|------|
| 1. Right Click | Nothing pops up            |          |      |      |
| 2. Left Click  | Checksum information field |          | Х    |      |
|                | pops up in a green box     |          |      |      |

## Field Name: Urgent Pointer

| Attempted      | Expected Result            | Comments | Pass | Fail |
|----------------|----------------------------|----------|------|------|
| 1. Right Click | Nothing pops up            |          |      |      |
| 2. Left Click  | Urgent Pointer information |          | X    |      |
|                | field pops up in a yellow  |          |      |      |
|                | box                        |          |      |      |

### Field Name: Options

| Attempted      | Expected Result           | Comments | Pass | Fail |
|----------------|---------------------------|----------|------|------|
| 1. Right Click | Nothing pops up           |          |      |      |
| 2. Left Click  | Options information field |          | Х    |      |
|                | pops up in a magenta box  |          |      |      |

| Attempted      | Expected Result | Comments | Pass | Fail |
|----------------|-----------------|----------|------|------|
| 1. Right Click | Nothing pops up |          |      |      |
| 2. Left Click  | FTP PDU pops up |          | Х    |      |
|                |                 |          |      |      |

# 3.8.4 SSH Testing Sheet for the selected SSH PDU

|         | Screen: SSH PDU |
|---------|-----------------|
| Date:   | 4/25/04         |
| Tester: | Lauren Englisbe |
| Screen: | Pass X Fail     |

| Attempted      | Expected Result             | Comments | Pass | Fail |
|----------------|-----------------------------|----------|------|------|
| 1. Right Click | Nothing pops up             |          |      |      |
| 2. Left Click  | Data information field pops |          | Х    |      |
|                | up in an orange box         |          |      |      |

# 3.9 HTTP Testing Sheets

# **3.9.1** Ethernet Testing Sheet for the selected HTTP PDU

|         |                   | Screen: Ethernet |
|---------|-------------------|------------------|
| Date:   | 4/25/04           |                  |
| Tester: | <b>Paul Aiuto</b> |                  |
| Screen: | Pass X            | Fail             |

#### Field Name: "Choose a Protocol" Button

| Attempted      | Expected Result        | Comments | Pass | Fail |
|----------------|------------------------|----------|------|------|
| 1. Right Click | Nothing pops up        |          |      |      |
| 2. Left Click  | Tree with all possible |          | X    |      |
|                | protocols is displayed |          |      |      |

#### Field Name: IPv4 Button

| Attempted      | Expected Result             | Comments | Pass | Fail |
|----------------|-----------------------------|----------|------|------|
| 1. Right Click | Nothing pops up             |          |      |      |
| 2. Left Click  | Pops up message box         |          | Х    |      |
|                | saying feature is currently |          |      |      |
|                | unavailable                 |          |      |      |

### Field Name: IPv6 Button

| Attempted      | Expected Result            | Comments | Pass | Fail |
|----------------|----------------------------|----------|------|------|
| 1. Right Click | Nothing pops up            |          |      |      |
| 2. Left Click  | Message box will be        |          | Х    |      |
|                | displayed saying that IPv6 |          |      |      |
|                | is currently not available |          |      |      |

## Field Name: Preamble

| Attempted      | Expected Result            | Comments | Pass | Fail |
|----------------|----------------------------|----------|------|------|
| 1. Right Click | Nothing pops up            |          |      |      |
| 2. Left Click  | Preamble information field |          | X    |      |
|                | is displayed in a blue box |          |      |      |

## Field Name: Start of Frame (SOF)

| Attempted      | Expected Result          | Comments | Pass | Fail |
|----------------|--------------------------|----------|------|------|
| 1. Right Click | Nothing pops up          |          |      |      |
| 2. Left Click  | SOF information field is |          | Х    |      |
|                | displayed in a gray box  |          |      |      |

### Field Name: Cyclic Redundancy Check (CRC)

| Attempted      | Expected Result           | Comments | Pass | Fail |
|----------------|---------------------------|----------|------|------|
| 1. Right Click | Nothing pops up           |          |      |      |
| 2. Left Click  | CRC information field is  |          | Х    |      |
|                | displayed in a yellow box |          |      |      |

# Screen: Ethernet

### Field Name: *IP PDU*

| Attempted      | Expected Result             | Comments | Pass | Fail |
|----------------|-----------------------------|----------|------|------|
| 1. Right Click | Nothing pops up             |          |      |      |
| 2. Left Click  | IP PDU information field is |          | X    |      |
|                | displayed in a green box    |          |      |      |
# **3.9.2** IP Testing Sheet for the selected HTTP PDU

|         |                   |      | Screen: IP PDU |
|---------|-------------------|------|----------------|
| Date:   | 4/25/04           |      |                |
| Tester: | <b>Paul Aiuto</b> |      |                |
| Screen: | Pass X            | Fail |                |

### Field Name: Version

| Attempted      | Expected Result           | Comments | Pass | Fail |
|----------------|---------------------------|----------|------|------|
| 1. Right Click | Nothing pops up           |          |      |      |
| 2. Left Click  | Version information field |          | Х    |      |
|                | pops up in a pink box     |          |      |      |

### Field Name: Internet Header Length

| Attempted      | Expected Result              | Comments | Pass | Fail |
|----------------|------------------------------|----------|------|------|
| 1. Right Click | Nothing pops up              |          |      |      |
| 2. Left Click  | Internet Header Length       |          | Х    |      |
|                | information field pops up in |          |      |      |
|                | a cyan box                   |          |      |      |

# Field Name: *Type of Service*

| Attempted      | Expected Result             | Comments | Pass | Fail |
|----------------|-----------------------------|----------|------|------|
| 1. Right Click | Nothing pops up             |          |      |      |
| 2. Left Click  | Type of Service information |          | Х    |      |
|                | field pops up in a purple   |          |      |      |
|                | box                         |          |      |      |

### Field Name: Total Length

| Attempted      | Expected Result          | Comments | Pass | Fail |
|----------------|--------------------------|----------|------|------|
| 1. Right Click | Nothing pops up          |          |      |      |
| 2. Left Click  | Total Length information |          | Х    |      |
|                | field pops up in a brown |          |      |      |
|                | box                      |          |      |      |

# Field Name: Identification

| Attempted      | Expected Result            | Comments | Pass | Fail |
|----------------|----------------------------|----------|------|------|
| 1. Right Click | Nothing pops up            |          |      |      |
| 2. Left Click  | Identification information |          | X    |      |
|                | field pops up in a red box |          |      |      |

### Screen: IP PDU

# Field Name: Flags

| Attempted      | Expected Result              | Comments | Pass | Fail |
|----------------|------------------------------|----------|------|------|
| 1. Right Click | Nothing pops up              |          |      |      |
| 2. Left Click  | Flags information field pops |          | Х    |      |
|                | up in a gray box             |          |      |      |

# Field Name: Fragment Offset

| Attempted      | Expected Result              | Comments | Pass | Fail |
|----------------|------------------------------|----------|------|------|
| 1. Right Click | Nothing pops up              |          |      |      |
| 2. Left Click  | Fragment Offset              |          | Х    |      |
|                | information field pops up in |          |      |      |
|                | a magenta box                |          |      |      |

# Field Name: *Time to Live*

| Attempted      | Expected Result            | Comments | Pass | Fail |
|----------------|----------------------------|----------|------|------|
| 1. Right Click | Nothing pops up            |          |      |      |
| 2. Left Click  | Time to Live information   |          | Х    |      |
|                | field pops up in an indigo |          |      |      |
|                | box                        |          |      |      |

## Field Name: Protocol

| Attempted      | Expected Result            | Comments | Pass | Fail |
|----------------|----------------------------|----------|------|------|
| 1. Right Click | Nothing pops up            |          |      |      |
| 2. Left Click  | Protocol information field |          | Х    |      |
|                | pops up in a yellow box    |          |      |      |

### Field Name: Header Checksum

| Attempted      | Expected Result              | Comments | Pass | Fail |
|----------------|------------------------------|----------|------|------|
| 1. Right Click | Nothing pops up              |          |      |      |
| 2. Left Click  | Header Checksum              |          | Х    |      |
|                | information field pops up in |          |      |      |
|                | a coral box                  |          |      |      |

# Field Name: Source IP Address

| Attempted      | Expected Result              | Comments | Pass | Fail |
|----------------|------------------------------|----------|------|------|
| 1. Right Click | Nothing pops up              |          |      |      |
| 2. Left Click  | Source IP Address            |          | Х    |      |
|                | information field pops up in |          |      |      |
|                | a green box                  |          |      |      |

### Screen: IP PDU

### Field Name: Destination IP Address

| Attempted      | Expected Result              | Comments | Pass | Fail |
|----------------|------------------------------|----------|------|------|
| 1. Right Click | Nothing pops up              |          |      |      |
| 2. Left Click  | Destination IP Address       |          | Х    |      |
|                | information field pops up in |          |      |      |
|                | a brown box                  |          |      |      |

### Field Name: Options

| Attempted      | Expected Result           | Comments | Pass | Fail |
|----------------|---------------------------|----------|------|------|
| 1. Right Click | Nothing pops up           |          |      |      |
| 2. Left Click  | Options information field |          | Х    |      |
|                | pops up in a blue box     |          |      |      |

| Attempted      | Expected Result             | Comments | Pass | Fail |
|----------------|-----------------------------|----------|------|------|
| 1. Right Click | Nothing pops up             |          |      |      |
| 2. Left Click  | General information box for |          | Х    |      |
|                | next PDU pops up            |          |      |      |

# **3.9.3** TCP Testing Sheet for the selected HTTP PDU

|         |                   | Screen: TCP PDU |
|---------|-------------------|-----------------|
| Date:   | 4/25/04           |                 |
| Tester: | <b>Paul Aiuto</b> |                 |
| Screen: | Pass X            | Fail            |

### Field Name: Source Port

| Attempted      | Expected Result             | Comments | Pass | Fail |
|----------------|-----------------------------|----------|------|------|
| 1. Right Click | Nothing pops up             |          |      |      |
| 2. Left Click  | Source Port information     |          | Х    |      |
|                | field pops up in a pink box |          |      |      |

# Field Name: Destination Port

| Attempted      | Expected Result              | Comments | Pass | Fail |
|----------------|------------------------------|----------|------|------|
| 1. Right Click | Nothing pops up              |          |      |      |
| 2. Left Click  | Destination Port             |          | Х    |      |
|                | information field pops up in |          |      |      |
|                | a cyan box                   |          |      |      |

### Field Name: Sequence Number

| Attempted      | Expected Result              | Comments | Pass | Fail |
|----------------|------------------------------|----------|------|------|
| 1. Right Click | Nothing pops up              |          |      |      |
| 2. Left Click  | Sequence Number              |          | Х    |      |
|                | information field pops up in |          |      |      |
|                | a coral box                  |          |      |      |

### Field Name: Acknowledgement Number

| Attempted      | Expected Result              | Comments | Pass | Fail |
|----------------|------------------------------|----------|------|------|
| 1. Right Click | Nothing pops up              |          |      |      |
| 2. Left Click  | Acknowledgment Number        |          | Х    |      |
|                | information field pops up in |          |      |      |
|                | a green box                  |          |      |      |

### Field Name: Length

| Attempted      | Expected Result          | Comments | Pass | Fail |
|----------------|--------------------------|----------|------|------|
| 1. Right Click | Nothing pops up          |          |      |      |
| 2. Left Click  | Length information field |          | Х    |      |
|                | pops up in a purple box  |          |      |      |

### Field Name: Reserved

| Attempted      | Expected Result            | Comments | Pass | Fail |
|----------------|----------------------------|----------|------|------|
| 1. Right Click | Nothing pops up            |          |      |      |
| 2. Left Click  | Reserved information field |          | Х    |      |
|                | pops up in a magenta box   |          |      |      |

### Field Name: URG

| Attempted      | Expected Result            | Comments | Pass | Fail |
|----------------|----------------------------|----------|------|------|
| 1. Right Click | Nothing pops up            |          |      |      |
| 2. Left Click  | URG information field pops |          | Х    |      |
|                | up in a green box          |          |      |      |
|                | containing all Control     |          |      |      |
|                | Fields                     |          |      |      |

### Field Name: ACK

| Attempted      | Expected Result            | Comments | Pass | Fail |
|----------------|----------------------------|----------|------|------|
| 1. Right Click | Nothing pops up            |          |      |      |
| 2. Left Click  | ACK information field pops |          | Х    |      |
|                | up in a green box          |          |      |      |
|                | containing all Control     |          |      |      |
|                | Fields                     |          |      |      |

### Field Name: PSH

| Attempted      | Expected Result            | Comments | Pass | Fail |
|----------------|----------------------------|----------|------|------|
| 1. Right Click | Nothing pops up            |          |      |      |
| 2. Left Click  | PSH information field pops |          | Х    |      |
|                | up in a green box          |          |      |      |
|                | containing all Control     |          |      |      |
|                | Fields                     |          |      |      |

### Field Name: RST

| Attempted      | Expected Result            | Comments | Pass | Fail |
|----------------|----------------------------|----------|------|------|
| 1. Right Click | Nothing pops up            |          |      |      |
| 2. Left Click  | RST information field pops |          | Х    |      |
|                | up in a magenta box        |          |      |      |

# Field Name: SYN

| Attempted      | Expected Result            | Comments | Pass | Fail |
|----------------|----------------------------|----------|------|------|
| 1. Right Click | Nothing pops up            |          |      |      |
| 2. Left Click  | SYN information field pops |          | Х    |      |
|                | up in a green box          |          |      |      |
|                | containing all Control     |          |      |      |
|                | Fields                     |          |      |      |

# Field Name: FIN

| Attempted      | Expected Result            | Comments | Pass | Fail |
|----------------|----------------------------|----------|------|------|
| 1. Right Click | Nothing pops up            |          |      |      |
| 2. Left Click  | FIN information field pops |          | Х    |      |
|                | up in a green box          |          |      |      |
|                | containing all Control     |          |      |      |
|                | Fields                     |          |      |      |

### Field Name: Window Size

| Attempted      | Expected Result           | Comments | Pass | Fail |
|----------------|---------------------------|----------|------|------|
| 1. Right Click | Nothing pops up           |          |      |      |
| 2. Left Click  | Window Size information   |          | Х    |      |
|                | field pops up in sky blue |          |      |      |
|                | box                       |          |      |      |

### Field Name: Data

| Attempted      | Expected Result             | Comments | Pass | Fail |
|----------------|-----------------------------|----------|------|------|
| 1. Right Click | Nothing pops up             |          |      |      |
| 2. Left Click  | General information box for |          | Х    |      |
|                | next PDU pops up            |          |      |      |

### Field Name: Checksum

| Attempted      | Expected Result            | Comments | Pass | Fail |
|----------------|----------------------------|----------|------|------|
| 1. Right Click | Nothing pops up            |          |      |      |
| 2. Left Click  | Checksum information field |          | Х    |      |
|                | pops up in a green box     |          |      |      |

### Field Name: Urgent Pointer

| Attempted      | Expected Result            | Comments | Pass | Fail |
|----------------|----------------------------|----------|------|------|
| 1. Right Click | Nothing pops up            |          |      |      |
| 2. Left Click  | Urgent Pointer information |          | X    |      |
|                | field pops up in a yellow  |          |      |      |
|                | box                        |          |      |      |

### Field Name: Options

| Attempted      | Expected Result           | Comments | Pass | Fail |
|----------------|---------------------------|----------|------|------|
| 1. Right Click | Nothing pops up           |          |      |      |
| 2. Left Click  | Options information field |          | Х    |      |
|                | pops up in a magenta box  |          |      |      |

| Attempted      | Expected Result | Comments | Pass | Fail |
|----------------|-----------------|----------|------|------|
| 1. Right Click | Nothing pops up |          |      |      |
| 2. Left Click  | FTP PDU pops up |          | Х    |      |
|                |                 |          |      |      |

# **3.9.4** HTTP Testing Sheet for the selected HTTP PDU

|         |                   | Screen: HTTP |
|---------|-------------------|--------------|
| Date:   | 4/25/04           |              |
| Tester: | <b>Paul Aiuto</b> |              |
| Screen: | Pass X            | Fail         |

| Attempted      | Expected Result             | Comments | Pass | Fail |
|----------------|-----------------------------|----------|------|------|
| 1. Right Click | Nothing pops up             |          |      |      |
| 2. Left Click  | Data information field pops |          | Х    |      |
|                | up in an orange box         |          |      |      |

### **3.10 TELNET Testing Sheets 3.10.1 Ethernet Testing Sheets for the selected TELNET PDU**

|         | Screen: Ethernet |
|---------|------------------|
| Date:   | 4/25/04          |
| Tester: | Jayme Gresen     |
| Screen: | Pass X Fail      |

#### Field Name: "Choose a Protocol" Button

| Attempted      | Expected Result        | Comments | Pass | Fail |
|----------------|------------------------|----------|------|------|
| 1. Right Click | Nothing pops up        |          |      |      |
| 2. Left Click  | Tree with all possible |          | X    |      |
|                | protocols is displayed |          |      |      |

### Field Name: IPv4 Button

| Attempted      | Expected Result             | Comments | Pass | Fail |
|----------------|-----------------------------|----------|------|------|
| 1. Right Click | Nothing pops up             |          |      |      |
| 2. Left Click  | Pops up message box         |          | Х    |      |
|                | saying feature is currently |          |      |      |
|                | unavailable                 |          |      |      |

### Field Name: IPv6 Button

| Attempted      | Expected Result            | Comments | Pass | Fail |
|----------------|----------------------------|----------|------|------|
| 1. Right Click | Nothing pops up            |          |      |      |
| 2. Left Click  | Message box will be        |          | Х    |      |
|                | displayed saying that IPv6 |          |      |      |
|                | is currently not available |          |      |      |

### Field Name: *Preamble*

| Attempted      | Expected Result            | Comments | Pass | Fail |
|----------------|----------------------------|----------|------|------|
| 1. Right Click | Nothing pops up            |          |      |      |
| 2. Left Click  | Preamble information field |          | X    |      |
|                | is displayed in a blue box |          |      |      |

# Field Name: Start of Frame (SOF)

| Attempted      | Expected Result          | Comments | Pass | Fail |
|----------------|--------------------------|----------|------|------|
| 1. Right Click | Nothing pops up          |          |      |      |
| 2. Left Click  | SOF information field is |          | Х    |      |
|                | displayed in a gray box  |          |      |      |

### Field Name: Cyclic Redundancy Check (CRC)

| Attempted      | Expected Result           | Comments | Pass | Fail |
|----------------|---------------------------|----------|------|------|
| 1. Right Click | Nothing pops up           |          |      |      |
| 2. Left Click  | CRC information field is  |          | Х    |      |
|                | displayed in a yellow box |          |      |      |

# Screen: Ethernet

### Field Name: *IP PDU*

| Attempted      | Expected Result             | Comments | Pass | Fail |
|----------------|-----------------------------|----------|------|------|
| 1. Right Click | Nothing pops up             |          |      |      |
| 2. Left Click  | IP PDU information field is |          | X    |      |
|                | displayed in a green box    |          |      |      |

# **3.10.2 IP Testing Sheet for the selected TELNET PDU**

|         | Screen: IP PDU |
|---------|----------------|
| Date:   | 4/25/04        |
| Tester: | Jayme Gresen   |
| Screen: | Pass X Fail    |

### Field Name: Version

| Attempted      | Expected Result           | Comments | Pass | Fail |
|----------------|---------------------------|----------|------|------|
| 1. Right Click | Nothing pops up           |          |      |      |
| 2. Left Click  | Version information field |          | Х    |      |
|                | pops up in a pink box     |          |      |      |

### Field Name: Internet Header Length

| Attempted      | Expected Result              | Comments | Pass | Fail |
|----------------|------------------------------|----------|------|------|
| 1. Right Click | Nothing pops up              |          |      |      |
| 2. Left Click  | Internet Header Length       |          | Х    |      |
|                | information field pops up in |          |      |      |
|                | a cyan box                   |          |      |      |

# Field Name: *Type of Service*

| Attempted      | Expected Result             | Comments | Pass | Fail |
|----------------|-----------------------------|----------|------|------|
| 1. Right Click | Nothing pops up             |          |      |      |
| 2. Left Click  | Type of Service information |          | Х    |      |
|                | field pops up in a purple   |          |      |      |
|                | box                         |          |      |      |

### Field Name: Total Length

| Attempted      | Expected Result          | Comments | Pass | Fail |
|----------------|--------------------------|----------|------|------|
| 1. Right Click | Nothing pops up          |          |      |      |
| 2. Left Click  | Total Length information |          | Х    |      |
|                | field pops up in a brown |          |      |      |
|                | box                      |          |      |      |

# Field Name: Identification

| Attempted      | Expected Result            | Comments | Pass | Fail |
|----------------|----------------------------|----------|------|------|
| 1. Right Click | Nothing pops up            |          |      |      |
| 2. Left Click  | Identification information |          | Х    |      |
|                | field pops up in a red box |          |      |      |

### Screen: IP PDU

# Field Name: Flags

| Attempted      | Expected Result              | Comments | Pass | Fail |
|----------------|------------------------------|----------|------|------|
| 1. Right Click | Nothing pops up              |          |      |      |
| 2. Left Click  | Flags information field pops |          | Х    |      |
|                | up in a gray box             |          |      |      |

# Field Name: Fragment Offset

| Attempted      | Expected Result              | Comments | Pass | Fail |
|----------------|------------------------------|----------|------|------|
| 1. Right Click | Nothing pops up              |          |      |      |
| 2. Left Click  | Fragment Offset              |          | Х    |      |
|                | information field pops up in |          |      |      |
|                | a magenta box                |          |      |      |

# Field Name: *Time to Live*

| Attempted      | Expected Result            | Comments | Pass | Fail |
|----------------|----------------------------|----------|------|------|
| 1. Right Click | Nothing pops up            |          |      |      |
| 2. Left Click  | Time to Live information   |          | Х    |      |
|                | field pops up in an indigo |          |      |      |
|                | box                        |          |      |      |

#### Field Name: Protocol

| Attempted      | Expected Result            | Comments | Pass | Fail |
|----------------|----------------------------|----------|------|------|
| 1. Right Click | Nothing pops up            |          |      |      |
| 2. Left Click  | Protocol information field |          | Х    |      |
|                | pops up in a yellow box    |          |      |      |

### Field Name: Header Checksum

| Attempted      | Expected Result              | Comments | Pass | Fail |
|----------------|------------------------------|----------|------|------|
| 1. Right Click | Nothing pops up              |          |      |      |
| 2. Left Click  | Header Checksum              |          | Х    |      |
|                | information field pops up in |          |      |      |
|                | a coral box                  |          |      |      |

# Field Name: Source IP Address

| Attempted      | Expected Result              | Comments | Pass | Fail |
|----------------|------------------------------|----------|------|------|
| 1. Right Click | Nothing pops up              |          |      |      |
| 2. Left Click  | Source IP Address            |          | Х    |      |
|                | information field pops up in |          |      |      |
|                | a green box                  |          |      |      |

### Screen: IP PDU

### Field Name: Destination IP Address

| Attempted      | Expected Result              | Comments | Pass | Fail |
|----------------|------------------------------|----------|------|------|
| 1. Right Click | Nothing pops up              |          |      |      |
| 2. Left Click  | Destination IP Address       |          | Х    |      |
|                | information field pops up in |          |      |      |
|                | a brown box                  |          |      |      |

### Field Name: Options

| Attempted      | Expected Result           | Comments | Pass | Fail |
|----------------|---------------------------|----------|------|------|
| 1. Right Click | Nothing pops up           |          |      |      |
| 2. Left Click  | Options information field |          | Х    |      |
|                | pops up in a blue box     |          |      |      |

| Attempted      | Expected Result             | Comments | Pass | Fail |
|----------------|-----------------------------|----------|------|------|
| 1. Right Click | Nothing pops up             |          |      |      |
| 2. Left Click  | General information box for |          | Х    |      |
|                | next PDU pops up            |          |      |      |

# **3.10.3 TCP Testing Sheet for the selected TELNET PDU**

|                | Screen: TCP PDU |
|----------------|-----------------|
| Date:          | 4/25/04         |
| <b>Tester:</b> | Jayme Gresen    |
| Screen:        | Pass X Fail     |

### Field Name: Source Port

| Attempted      | Expected Result             | Comments | Pass | Fail |
|----------------|-----------------------------|----------|------|------|
| 1. Right Click | Nothing pops up             |          |      |      |
| 2. Left Click  | Source Port information     |          | Х    |      |
|                | field pops up in a pink box |          |      |      |

# Field Name: Destination Port

| Attempted      | Expected Result              | Comments | Pass | Fail |
|----------------|------------------------------|----------|------|------|
| 1. Right Click | Nothing pops up              |          |      |      |
| 2. Left Click  | Destination Port             |          | Х    |      |
|                | information field pops up in |          |      |      |
|                | a cyan box                   |          |      |      |

### Field Name: Sequence Number

| Attempted      | Expected Result              | Comments | Pass | Fail |
|----------------|------------------------------|----------|------|------|
| 1. Right Click | Nothing pops up              |          |      |      |
| 2. Left Click  | Sequence Number              |          | Х    |      |
|                | information field pops up in |          |      |      |
|                | a coral box                  |          |      |      |

### Field Name: Acknowledgement Number

| Attempted      | Expected Result              | Comments | Pass | Fail |
|----------------|------------------------------|----------|------|------|
| 1. Right Click | Nothing pops up              |          |      |      |
| 2. Left Click  | Acknowledgment Number        |          | Х    |      |
|                | information field pops up in |          |      |      |
|                | a green box                  |          |      |      |

### Field Name: Length

| Attempted      | Expected Result          | Comments | Pass | Fail |
|----------------|--------------------------|----------|------|------|
| 1. Right Click | Nothing pops up          |          |      |      |
| 2. Left Click  | Length information field |          | Х    |      |
|                | pops up in a purple box  |          |      |      |

### Field Name: Reserved

| Attempted      | Expected Result            | Comments | Pass | Fail |
|----------------|----------------------------|----------|------|------|
| 1. Right Click | Nothing pops up            |          |      |      |
| 2. Left Click  | Reserved information field |          | Х    |      |
|                | pops up in a magenta box   |          |      |      |

### Field Name: URG

| Attempted      | Expected Result            | Comments | Pass | Fail |
|----------------|----------------------------|----------|------|------|
| 1. Right Click | Nothing pops up            |          |      |      |
| 2. Left Click  | URG information field pops |          | Х    |      |
|                | up in a green box          |          |      |      |
|                | containing all Control     |          |      |      |
|                | Fields                     |          |      |      |

### Field Name: ACK

| Attempted      | Expected Result            | Comments | Pass | Fail |
|----------------|----------------------------|----------|------|------|
| 1. Right Click | Nothing pops up            |          |      |      |
| 2. Left Click  | ACK information field pops |          | Х    |      |
|                | up in a green box          |          |      |      |
|                | containing all Control     |          |      |      |
|                | Fields                     |          |      |      |

### Field Name: PSH

| Attempted      | Expected Result            | Comments | Pass | Fail |
|----------------|----------------------------|----------|------|------|
| 1. Right Click | Nothing pops up            |          |      |      |
| 2. Left Click  | PSH information field pops |          | Х    |      |
|                | up in a green box          |          |      |      |
|                | containing all Control     |          |      |      |
|                | Fields                     |          |      |      |

### Field Name: RST

| Attempted      | Expected Result            | Comments | Pass | Fail |
|----------------|----------------------------|----------|------|------|
| 1. Right Click | Nothing pops up            |          |      |      |
| 2. Left Click  | RST information field pops |          | Х    |      |
|                | up in a magenta box        |          |      |      |

### Field Name: SYN

| Attempted      | Expected Result            | Comments | Pass | Fail |
|----------------|----------------------------|----------|------|------|
| 1. Right Click | Nothing pops up            |          |      |      |
| 2. Left Click  | SYN information field pops |          | Х    |      |
|                | up in a green box          |          |      |      |
|                | containing all Control     |          |      |      |
|                | Fields                     |          |      |      |

#### Field Name: FIN

| Attempted      | Expected Result            | Comments | Pass | Fail |
|----------------|----------------------------|----------|------|------|
| 1. Right Click | Nothing pops up            |          |      |      |
| 2. Left Click  | FIN information field pops |          | Х    |      |
|                | up in a green box          |          |      |      |
|                | containing all Control     |          |      |      |
|                | Fields                     |          |      |      |

### Field Name: Window Size

| Attempted      | Expected Result           | Comments | Pass | Fail |
|----------------|---------------------------|----------|------|------|
| 1. Right Click | Nothing pops up           |          |      |      |
| 2. Left Click  | Window Size information   |          | Х    |      |
|                | field pops up in sky blue |          |      |      |
|                | box                       |          |      |      |

### Field Name: Data

| Attempted      | Expected Result             | Comments | Pass | Fail |
|----------------|-----------------------------|----------|------|------|
| 1. Right Click | Nothing pops up             |          |      |      |
| 2. Left Click  | General information box for |          | Х    |      |
|                | next PDU pops up            |          |      |      |

### Field Name: Checksum

| Attempted      | Expected Result            | Comments | Pass | Fail |
|----------------|----------------------------|----------|------|------|
| 1. Right Click | Nothing pops up            |          |      |      |
| 2. Left Click  | Checksum information field |          | Х    |      |
|                | pops up in a green box     |          |      |      |

### Field Name: Urgent Pointer

| Attempted      | Expected Result            | Comments | Pass | Fail |
|----------------|----------------------------|----------|------|------|
| 1. Right Click | Nothing pops up            |          |      |      |
| 2. Left Click  | Urgent Pointer information |          | X    |      |
|                | field pops up in a yellow  |          |      |      |
|                | box                        |          |      |      |

### Field Name: Options

| Attempted      | Expected Result           | Comments | Pass | Fail |
|----------------|---------------------------|----------|------|------|
| 1. Right Click | Nothing pops up           |          |      |      |
| 2. Left Click  | Options information field |          | Х    |      |
|                | pops up in a magenta box  |          |      |      |

| Attempted      | Expected Result | Comments | Pass | Fail |
|----------------|-----------------|----------|------|------|
| 1. Right Click | Nothing pops up |          |      |      |
| 2. Left Click  | FTP PDU pops up |          | Х    |      |
|                |                 |          |      |      |

# **3.10.4 TELNET Testing Sheet for the selected TELNET PDU**

|                | Screen: TELNET PDU |
|----------------|--------------------|
| Date:          | 4/25/04            |
| <b>Tester:</b> | Jayme Gresen       |
| Screen:        | Pass X Fail        |

| Attempted      | Expected Result             | Comments | Pass | Fail |
|----------------|-----------------------------|----------|------|------|
| 1. Right Click | Nothing pops up             |          |      |      |
| 2. Left Click  | Data information field pops |          | Х    |      |
|                | up in an orange box         |          |      |      |

## **3.11 SMTP Testing Sheet 3.11.1 Ethernet Testing Sheet for the selected SMTP PDU**

|         |            | Screen: Ethernet |
|---------|------------|------------------|
| Date:   | 4/25/04    |                  |
| Tester: | Paul Aiuto |                  |
| Screen: | Pass X     | Fail             |

#### Field Name: "Choose a Protocol" Button

| Attempted      | Expected Result        | Comments | Pass | Fail |
|----------------|------------------------|----------|------|------|
| 1. Right Click | Nothing pops up        |          |      |      |
| 2. Left Click  | Tree with all possible |          | X    |      |
|                | protocols is displayed |          |      |      |

### Field Name: IPv4 Button

| Attempted      | Expected Result             | Comments | Pass | Fail |
|----------------|-----------------------------|----------|------|------|
| 1. Right Click | Nothing pops up             |          |      |      |
| 2. Left Click  | Pops up message box         |          | Х    |      |
|                | saying feature is currently |          |      |      |
|                | unavailable                 |          |      |      |

### Field Name: IPv6 Button

| Attempted      | Expected Result            | Comments | Pass | Fail |
|----------------|----------------------------|----------|------|------|
| 1. Right Click | Nothing pops up            |          |      |      |
| 2. Left Click  | Message box will be        |          | Х    |      |
|                | displayed saying that IPv6 |          |      |      |
|                | is currently not available |          |      |      |

### Field Name: *Preamble*

| Attempted      | Expected Result            | Comments | Pass | Fail |
|----------------|----------------------------|----------|------|------|
| 1. Right Click | Nothing pops up            |          |      |      |
| 2. Left Click  | Preamble information field |          | X    |      |
|                | is displayed in a blue box |          |      |      |

### Field Name: *Start of Frame (SOF)*

| Attempted      | Expected Result          | Comments | Pass | Fail |
|----------------|--------------------------|----------|------|------|
| 1. Right Click | Nothing pops up          |          |      |      |
| 2. Left Click  | SOF information field is |          | Х    |      |
|                | displayed in a gray box  |          |      |      |

### Field Name: Cyclic Redundancy Check (CRC)

| Attempted      | Expected Result           | Comments | Pass | Fail |
|----------------|---------------------------|----------|------|------|
| 1. Right Click | Nothing pops up           |          |      |      |
| 2. Left Click  | CRC information field is  |          | Х    |      |
|                | displayed in a yellow box |          |      |      |

# Screen: Ethernet

### Field Name: *IP PDU*

| Attempted      | Expected Result             | Comments | Pass | Fail |
|----------------|-----------------------------|----------|------|------|
| 1. Right Click | Nothing pops up             |          |      |      |
| 2. Left Click  | IP PDU information field is |          | X    |      |
|                | displayed in a green box    |          |      |      |

# 3.11.2 IP Testing Sheet for the selected SMTP PDU

|         |                   |      | Screen: IP PDU |
|---------|-------------------|------|----------------|
| Date:   | 4/25/04           |      |                |
| Tester: | <b>Paul Aiuto</b> |      |                |
| Screen: | Pass X            | Fail |                |

### Field Name: Version

| Attempted      | Expected Result           | Comments | Pass | Fail |
|----------------|---------------------------|----------|------|------|
| 1. Right Click | Nothing pops up           |          |      |      |
| 2. Left Click  | Version information field |          | Х    |      |
|                | pops up in a pink box     |          |      |      |

### Field Name: Internet Header Length

| Attempted      | Expected Result              | Comments | Pass | Fail |
|----------------|------------------------------|----------|------|------|
| 1. Right Click | Nothing pops up              |          |      |      |
| 2. Left Click  | Internet Header Length       |          | Х    |      |
|                | information field pops up in |          |      |      |
|                | a cyan box                   |          |      |      |

# Field Name: *Type of Service*

| Attempted      | Expected Result             | Comments | Pass | Fail |
|----------------|-----------------------------|----------|------|------|
| 1. Right Click | Nothing pops up             |          |      |      |
| 2. Left Click  | Type of Service information |          | Х    |      |
|                | field pops up in a purple   |          |      |      |
|                | box                         |          |      |      |

### Field Name: Total Length

| Attempted      | Expected Result          | Comments | Pass | Fail |
|----------------|--------------------------|----------|------|------|
| 1. Right Click | Nothing pops up          |          |      |      |
| 2. Left Click  | Total Length information |          | Х    |      |
|                | field pops up in a brown |          |      |      |
|                | box                      |          |      |      |

# Field Name: Identification

| Attempted      | Expected Result            | Comments | Pass | Fail |
|----------------|----------------------------|----------|------|------|
| 1. Right Click | Nothing pops up            |          |      |      |
| 2. Left Click  | Identification information |          | Х    |      |
|                | field pops up in a red box |          |      |      |

### Screen: IP PDU

# Field Name: Flags

| Attempted      | Expected Result              | Comments | Pass | Fail |
|----------------|------------------------------|----------|------|------|
| 1. Right Click | Nothing pops up              |          |      |      |
| 2. Left Click  | Flags information field pops |          | Х    |      |
|                | up in a gray box             |          |      |      |

# Field Name: Fragment Offset

| Attempted      | Expected Result              | Comments | Pass | Fail |
|----------------|------------------------------|----------|------|------|
| 1. Right Click | Nothing pops up              |          |      |      |
| 2. Left Click  | Fragment Offset              |          | Х    |      |
|                | information field pops up in |          |      |      |
|                | a magenta box                |          |      |      |

# Field Name: *Time to Live*

| Attempted      | Expected Result            | Comments | Pass | Fail |
|----------------|----------------------------|----------|------|------|
| 1. Right Click | Nothing pops up            |          |      |      |
| 2. Left Click  | Time to Live information   |          | Х    |      |
|                | field pops up in an indigo |          |      |      |
|                | box                        |          |      |      |

#### Field Name: Protocol

| Attempted      | Expected Result            | Comments | Pass | Fail |
|----------------|----------------------------|----------|------|------|
| 1. Right Click | Nothing pops up            |          |      |      |
| 2. Left Click  | Protocol information field |          | Х    |      |
|                | pops up in a yellow box    |          |      |      |

### Field Name: Header Checksum

| Attempted      | Expected Result              | Comments | Pass | Fail |
|----------------|------------------------------|----------|------|------|
| 1. Right Click | Nothing pops up              |          |      |      |
| 2. Left Click  | Header Checksum              |          | Х    |      |
|                | information field pops up in |          |      |      |
|                | a coral box                  |          |      |      |

# Field Name: Source IP Address

| Attempted      | Expected Result              | Comments | Pass | Fail |
|----------------|------------------------------|----------|------|------|
| 1. Right Click | Nothing pops up              |          |      |      |
| 2. Left Click  | Source IP Address            |          | Х    |      |
|                | information field pops up in |          |      |      |
|                | a green box                  |          |      |      |

### Screen: IP PDU

### Field Name: Destination IP Address

| Attempted      | Expected Result              | Comments | Pass | Fail |
|----------------|------------------------------|----------|------|------|
| 1. Right Click | Nothing pops up              |          |      |      |
| 2. Left Click  | Destination IP Address       |          | Х    |      |
|                | information field pops up in |          |      |      |
|                | a brown box                  |          |      |      |

### Field Name: Options

| Attempted      | Expected Result           | Comments | Pass | Fail |
|----------------|---------------------------|----------|------|------|
| 1. Right Click | Nothing pops up           |          |      |      |
| 2. Left Click  | Options information field |          | Х    |      |
|                | pops up in a blue box     |          |      |      |

| Attempted      | Expected Result             | Comments | Pass | Fail |
|----------------|-----------------------------|----------|------|------|
| 1. Right Click | Nothing pops up             |          |      |      |
| 2. Left Click  | General information box for |          | Х    |      |
|                | next PDU pops up            |          |      |      |

# 3.11.3 TCP Testing Sheet for the selected SMTP PDU

|         |            | Screen: TCP PDU |
|---------|------------|-----------------|
| Date:   | 4/25/04    |                 |
| Tester: | Paul Aiuto |                 |
| Screen: | Pass X     | Fail            |

### Field Name: Source Port

| Attempted      | Expected Result             | Comments | Pass | Fail |
|----------------|-----------------------------|----------|------|------|
| 1. Right Click | Nothing pops up             |          |      |      |
| 2. Left Click  | Source Port information     |          | Х    |      |
|                | field pops up in a pink box |          |      |      |

# Field Name: Destination Port

| Attempted      | Expected Result              | Comments | Pass | Fail |
|----------------|------------------------------|----------|------|------|
| 1. Right Click | Nothing pops up              |          |      |      |
| 2. Left Click  | Destination Port             |          | Х    |      |
|                | information field pops up in |          |      |      |
|                | a cyan box                   |          |      |      |

### Field Name: Sequence Number

| Attempted      | Expected Result              | Comments | Pass | Fail |
|----------------|------------------------------|----------|------|------|
| 1. Right Click | Nothing pops up              |          |      |      |
| 2. Left Click  | Sequence Number              |          | Х    |      |
|                | information field pops up in |          |      |      |
|                | a coral box                  |          |      |      |

### Field Name: Acknowledgement Number

| Attempted      | Expected Result              | Comments | Pass | Fail |
|----------------|------------------------------|----------|------|------|
| 1. Right Click | Nothing pops up              |          |      |      |
| 2. Left Click  | Acknowledgment Number        |          | Х    |      |
|                | information field pops up in |          |      |      |
|                | a green box                  |          |      |      |

### Field Name: Length

| Attempted      | Expected Result          | Comments | Pass | Fail |
|----------------|--------------------------|----------|------|------|
| 1. Right Click | Nothing pops up          |          |      |      |
| 2. Left Click  | Length information field |          | Х    |      |
|                | pops up in a purple box  |          |      |      |

### Field Name: Reserved

| Attempted      | Expected Result            | Comments | Pass | Fail |
|----------------|----------------------------|----------|------|------|
| 1. Right Click | Nothing pops up            |          |      |      |
| 2. Left Click  | Reserved information field |          | Х    |      |
|                | pops up in a magenta box   |          |      |      |

### Field Name: URG

| Attempted      | Expected Result            | Comments | Pass | Fail |
|----------------|----------------------------|----------|------|------|
| 1. Right Click | Nothing pops up            |          |      |      |
| 2. Left Click  | URG information field pops |          | Х    |      |
|                | up in a green box          |          |      |      |
|                | containing all Control     |          |      |      |
|                | Fields                     |          |      |      |

### Field Name: ACK

| Attempted      | Expected Result            | Comments | Pass | Fail |
|----------------|----------------------------|----------|------|------|
| 1. Right Click | Nothing pops up            |          |      |      |
| 2. Left Click  | ACK information field pops |          | Х    |      |
|                | up in a green box          |          |      |      |
|                | containing all Control     |          |      |      |
|                | Fields                     |          |      |      |

### Field Name: PSH

| Attempted      | Expected Result            | Comments | Pass | Fail |
|----------------|----------------------------|----------|------|------|
| 1. Right Click | Nothing pops up            |          |      |      |
| 2. Left Click  | PSH information field pops |          | Х    |      |
|                | up in a green box          |          |      |      |
|                | containing all Control     |          |      |      |
|                | Fields                     |          |      |      |

### Field Name: RST

| Attempted      | Expected Result            | Comments | Pass | Fail |
|----------------|----------------------------|----------|------|------|
| 1. Right Click | Nothing pops up            |          |      |      |
| 2. Left Click  | RST information field pops |          | Х    |      |
|                | up in a magenta box        |          |      |      |

# Field Name: SYN

| Attempted      | Expected Result            | Comments | Pass | Fail |
|----------------|----------------------------|----------|------|------|
| 1. Right Click | Nothing pops up            |          |      |      |
| 2. Left Click  | SYN information field pops |          | Х    |      |
|                | up in a green box          |          |      |      |
|                | containing all Control     |          |      |      |
|                | Fields                     |          |      |      |

### Field Name: FIN

| Attempted      | Expected Result            | Comments | Pass | Fail |
|----------------|----------------------------|----------|------|------|
| 1. Right Click | Nothing pops up            |          |      |      |
| 2. Left Click  | FIN information field pops |          | Х    |      |
|                | up in a green box          |          |      |      |
|                | containing all Control     |          |      |      |
|                | Fields                     |          |      |      |

### Field Name: Window Size

| Attempted      | Expected Result           | Comments | Pass | Fail |
|----------------|---------------------------|----------|------|------|
| 1. Right Click | Nothing pops up           |          |      |      |
| 2. Left Click  | Window Size information   |          | Х    |      |
|                | field pops up in sky blue |          |      |      |
|                | box                       |          |      |      |

### Field Name: Data

| Attempted      | Expected Result             | Comments | Pass | Fail |
|----------------|-----------------------------|----------|------|------|
| 1. Right Click | Nothing pops up             |          |      |      |
| 2. Left Click  | General information box for |          | Х    |      |
|                | next PDU pops up            |          |      |      |

### Field Name: Checksum

| Attempted      | Expected Result            | Comments | Pass | Fail |
|----------------|----------------------------|----------|------|------|
| 1. Right Click | Nothing pops up            |          |      |      |
| 2. Left Click  | Checksum information field |          | Х    |      |
|                | pops up in a green box     |          |      |      |

### Field Name: Urgent Pointer

| Attempted      | Expected Result            | Comments | Pass | Fail |
|----------------|----------------------------|----------|------|------|
| 1. Right Click | Nothing pops up            |          |      |      |
| 2. Left Click  | Urgent Pointer information |          | X    |      |
|                | field pops up in a yellow  |          |      |      |
|                | box                        |          |      |      |

### Field Name: Options

| Attempted      | Expected Result           | Comments | Pass | Fail |
|----------------|---------------------------|----------|------|------|
| 1. Right Click | Nothing pops up           |          |      |      |
| 2. Left Click  | Options information field |          | Х    |      |
|                | pops up in a magenta box  |          |      |      |

| Attempted      | Expected Result | Comments | Pass | Fail |
|----------------|-----------------|----------|------|------|
| 1. Right Click | Nothing pops up |          |      |      |
| 2. Left Click  | FTP PDU pops up |          | Х    |      |
|                |                 |          |      |      |

# 3.11.4 SMTP Testing sheet for the selected SMTP PDU

| Screen: SMTP PDU |                   |      |  |  |  |
|------------------|-------------------|------|--|--|--|
| Date:            | 4/25/04           |      |  |  |  |
| <b>Tester:</b>   | <b>Paul Aiuto</b> |      |  |  |  |
| Screen:          | Pass X            | Fail |  |  |  |

| Attempted      | Expected Result             | Comments | Pass | Fail |
|----------------|-----------------------------|----------|------|------|
| 1. Right Click | Nothing pops up             |          |      |      |
| 2. Left Click  | Data Information field pops |          | Х    |      |
|                | up in an orange box         |          |      |      |

### 4.0 Glossary

### ASCII:

*American Standard Code for Information Interchange*: a code for representing English characters as numbers, with each letter assigned a number from 0 to 127.

#### Attribute:

A named value or relationship that exists for some or all instances of some entity and is directly associated with that instance.

### **Binary:**

Pertaining to a number system that has just two unique digits, 0 and 1. Computers operate on a binary number system.

#### Code:

The symbolic arrangement of data or instructions in a computer program or the set of such instructions.

#### **Data Flow Diagram:**

A graphical notation used to describe how data flows between processes in a system. They are a representation of the functional decomposition of a system.

#### Decimal:

Refers to numbers in base 10-the numbers we use in everyday life.

#### **Dynamic Combo Menu:**

Menu showing all actions possible at the current moment.

#### Frame:

A feature that divides a browser's window into separate segments that can be scrolled independently of each other; a single step in a sequence of programmed instructions

#### GUI:

*Graphical User Interface:* A user interface based on graphics (icons, pictures, and menus) instead of text; uses a mouse as well as a keyboard as an input device.

#### **Gantt Chart:**

A chart that depicts progress in relation to time, often used in planning and tracking a project

Gray Box Testing: Testing procedure done with some knowledge of the internals.

### HTML:

*Hypertext Transfer Markup Language*: A markup language used to structure text and multimedia documents and to set up hypertext links between documents, used extensively on the World Wide Web.

### Hexadecimal:

Refers to the base-16 number system which consists of 16 unique symbols: the numbers 0 to 9 and the letters A to F.

### Hypertext:

A computer-based text retrieval system that enables a user to access particular locations in web pages or other electronic documents by clicking on links within specific web pages or documents.

### Internet:

An interconnected system of networks that connects computers around the world via the TCP/IP protocol.

### Linear Sequential Model:

Sometimes called the *classic life cycle* or the *waterfall model*, this model suggests a systematic, sequential approach to software development that begins at the system level and progresses through analysis, design, coding, testing, and support.

#### Linux:

A trademark for an open-source version of the UNIX operating system.

#### Network:

A group of two or more computer systems linked together.

#### **Open-Source:**

A method and philosophy for software licensing and distribution designed to encourage use and improvement of software written by volunteers by ensuring that anyone can copy the source code.

#### PHP:

PHP Hypertext Preprocessor (server-side scripting language)

#### Packet:

A short block of data transmitted in a packet switching network.

#### PDU:

Protocol Data Unit: A packet of data passed across a network.

#### Protocol:

A set of formal rules describing how to transmit data, especially across a network.

### **Prototype:**

An original type, form, or instance serving as a basis or standard for later stages.

### **RFC:**

*Request for Comments*: One of a long-establish series of numbered Internet informational documents and standards widely followed by commercial software and freeware in the Internet and Unix communities.

#### Software:

The code executed by a computer, as opposed to the physical device which they run on.

### TCP/IP:

*Transmission Control Protocol/Internet Protocol*: A suite of protocols for communication between computers, used as a standard for transmitting data over networks and as the basis for standard Internet protocols.

#### UNIX:

A powerful operating system developed at the ATT Bell Laboratories.

### Use Case:

The specification of sequences of actions that a system, subsystem, or class can perform by interacting with outside actors.

### **XHTML:**

*Extensible Hypertext Markup Language*: A type of HTML that is compatible with XML. HTML is not strict enough to be compatible with XML, so XHTML was made to bridge the gap.

#### **Visual Analyst:**

Project management software used in Computer-Aided Software Engineering (CASE) to create such illustrations as the data flow diagrams.